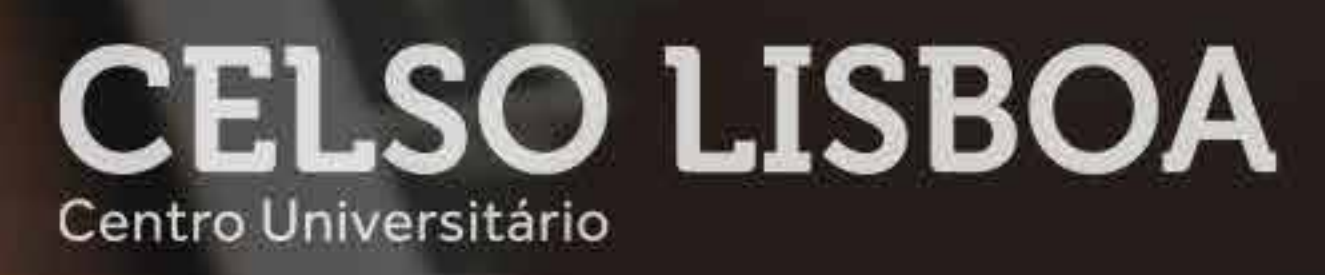

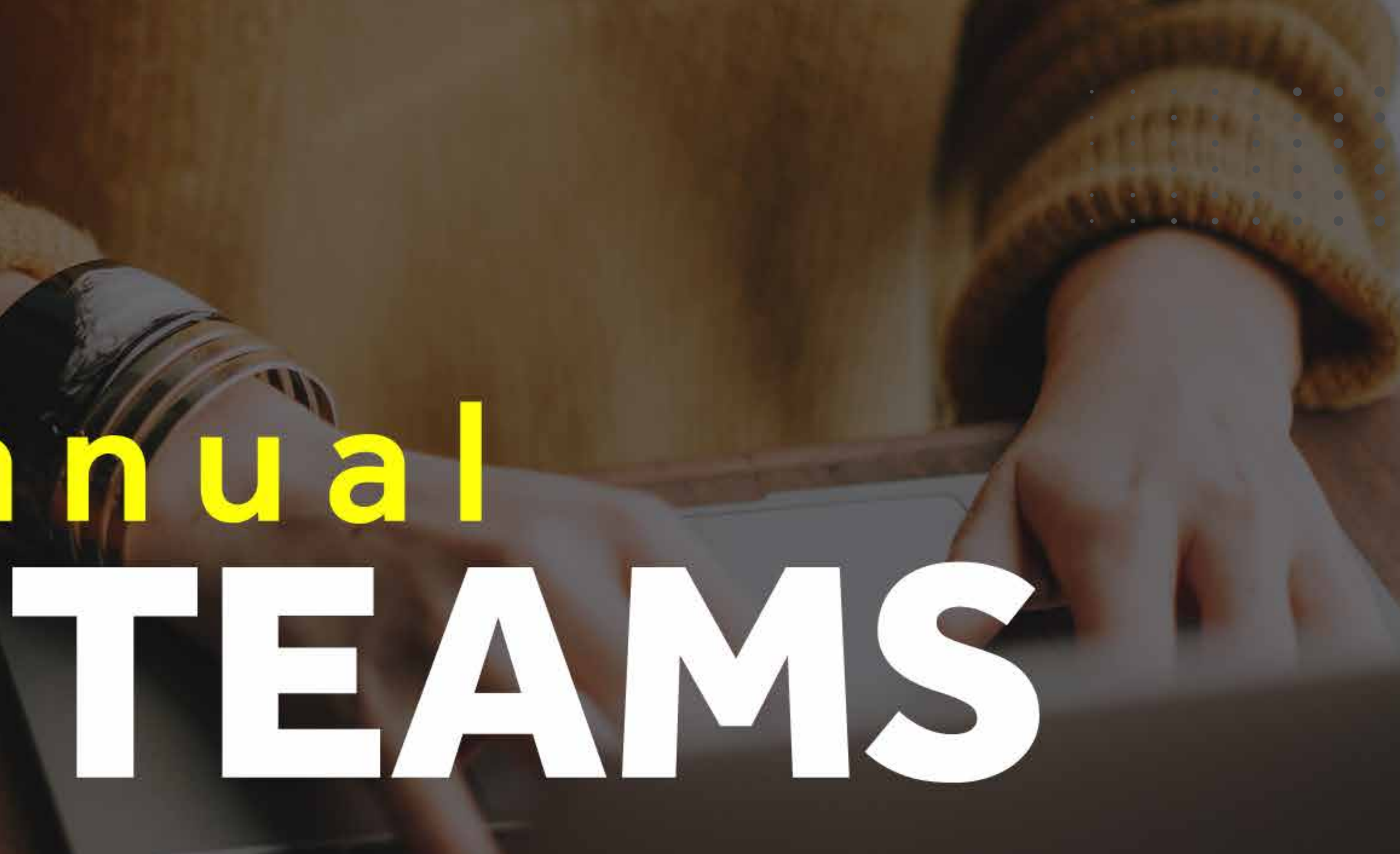

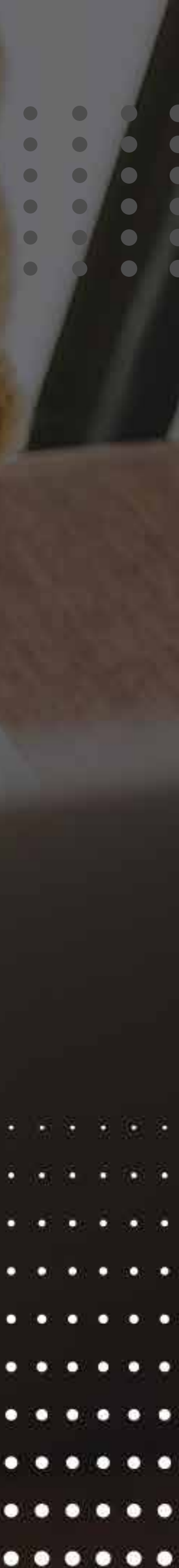

O **Teams** é um aplicativo de colaboração e comunicação, feito para integrar pessoas, conteúdos e ferramentas.

Esta será a plataforma oficial para suas aulas online neste semestre - 2021.2.

Conheça mais o **Teams**, com ele sua aprendizagem tem mais tecnologia, engajamento e eficácia.

Tenha em mãos seu e-mail da Celso Online e bons estudos.

| • | • | • | • | • | • | • |  |
|---|---|---|---|---|---|---|--|
| • | • | • | • | • | • | • |  |
| • | • | • | • | • | • | • |  |
| • | • | • | • | • | • | • |  |
| • | • | • | • | • | • | • |  |
| • | • | • | • | • | • |   |  |

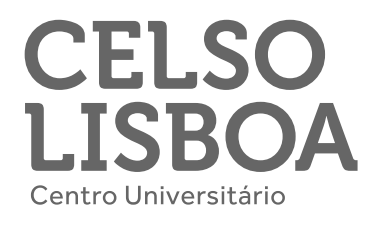

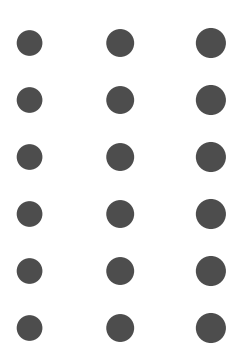

### Acesse o Microsoft Teams e os demais benefícios do Office 365!

Para se conectar ao Office 365 e todos os aplicativos da plataforma, **tenha em mãos seu email Celso Online (disponível no Portal do Aluno) e senha pessoal.** 

Acesse www.office.com e clique em **"Entrar".** 

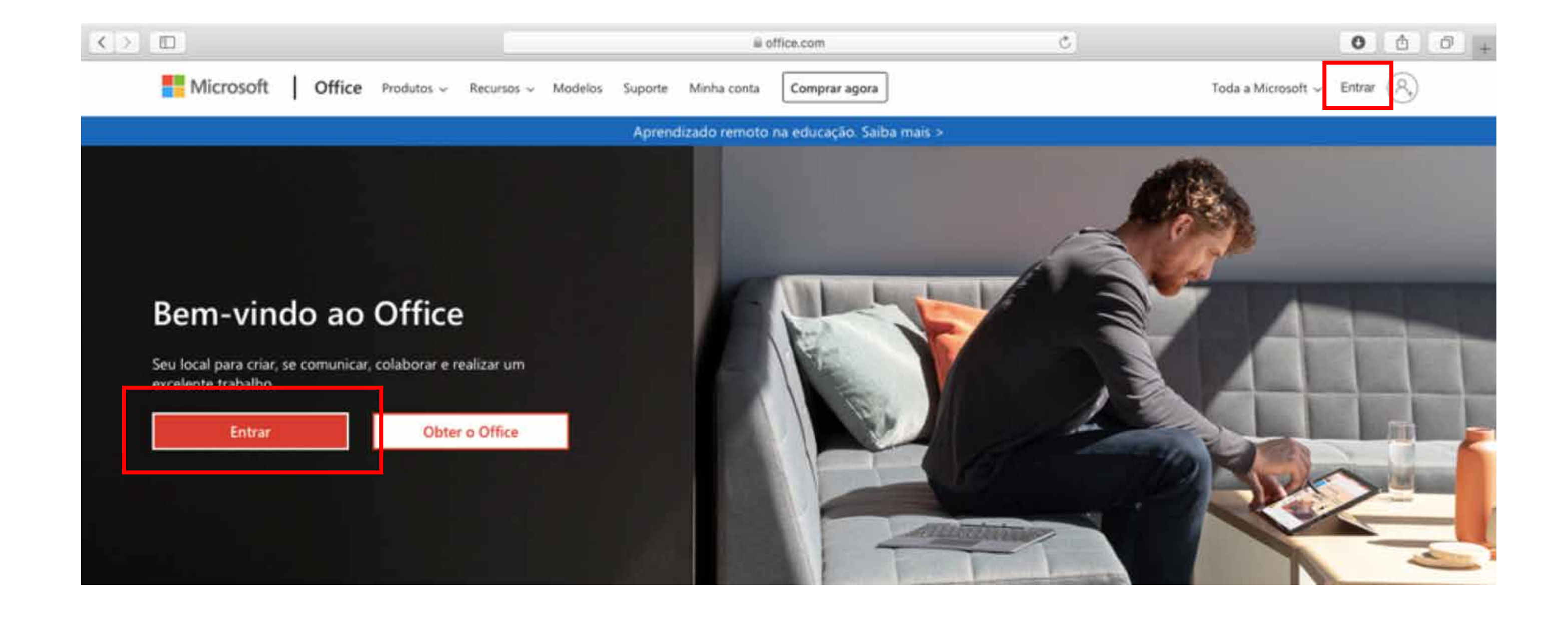

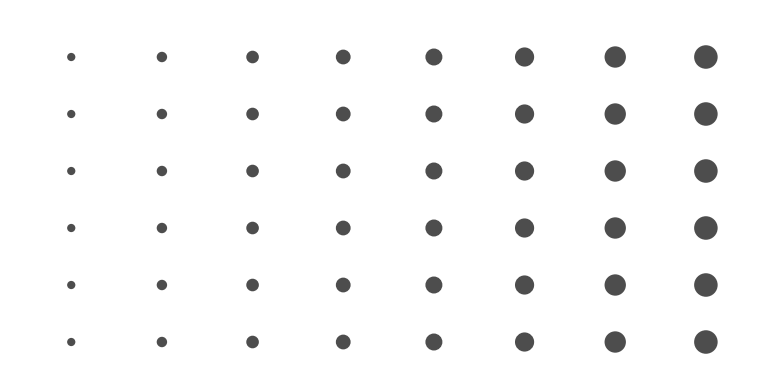

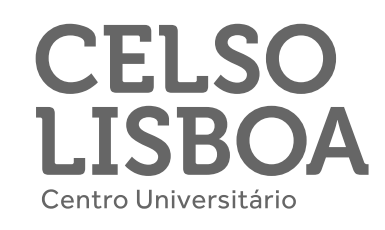

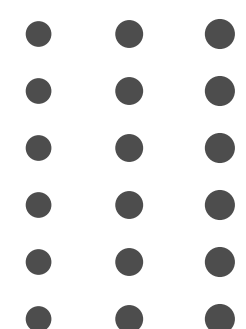

Insira seu **email Celso Online**, clique em **"Avançar",** então **digite a sua senha** de acesso e clique em "Entrar" para ser redirecionado ao Office 365.

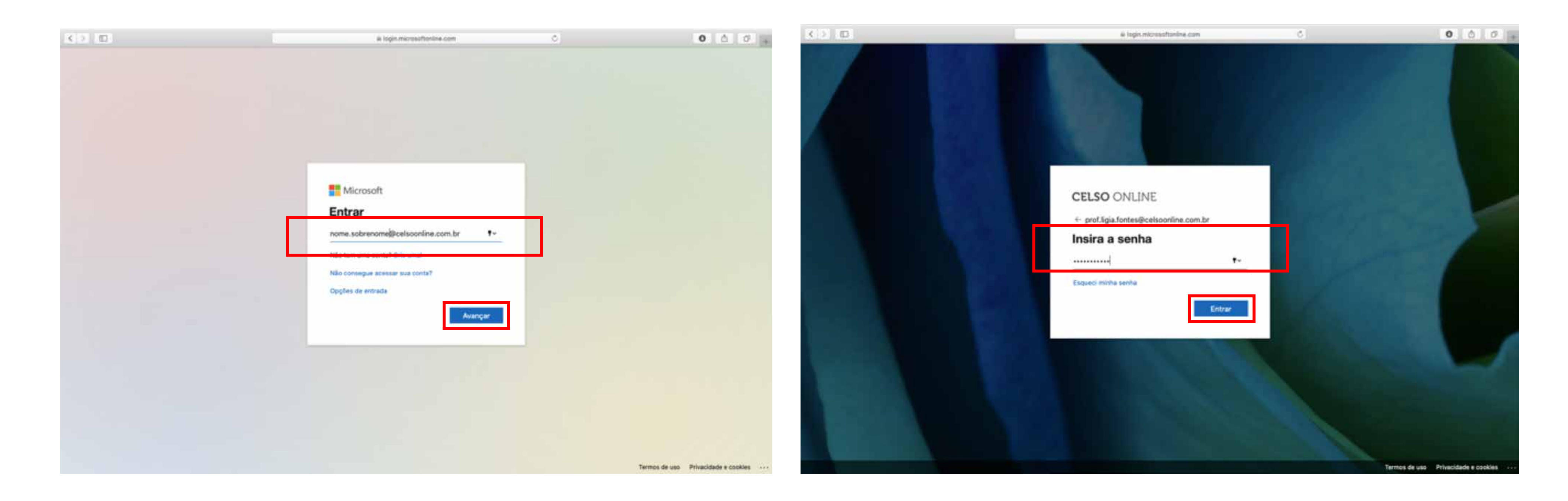

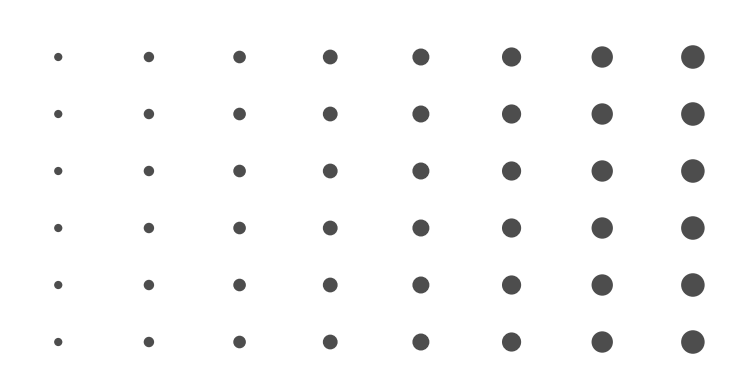

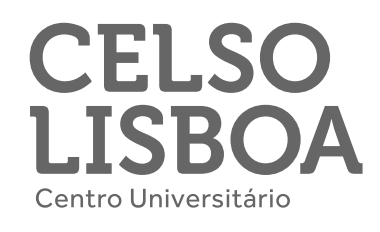

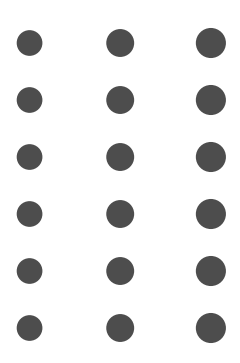

Ao entrar no Office 365 você encontrará os aplicativos disponíveis para você, certamente eles contribuirão muito para sua aprendizagem. Vamos destacar o Teams, pois suas aulas ao vivo e online ocorrerão nele. Clique no ícone e aguarde até ser redirecionado para o aplicativo.

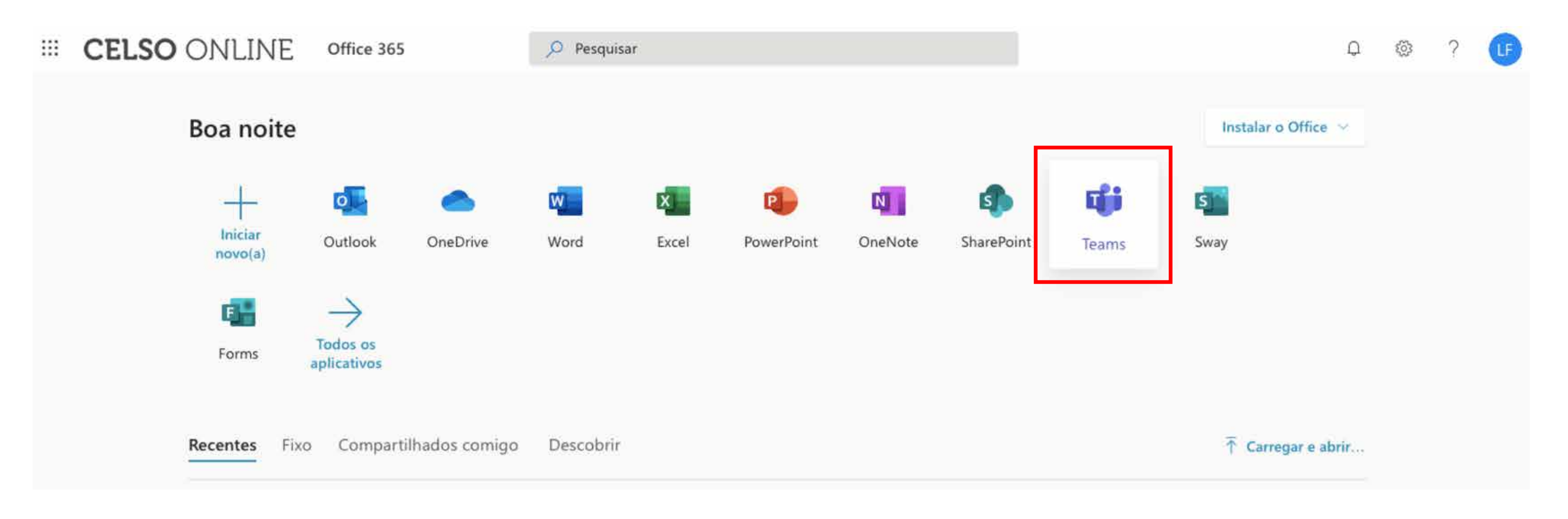

Caso prefira, acesse **teams.microsoft.com** e seja direcionado diretamente de seu navegador de Internet para o aplicativo Microsoft Teams.

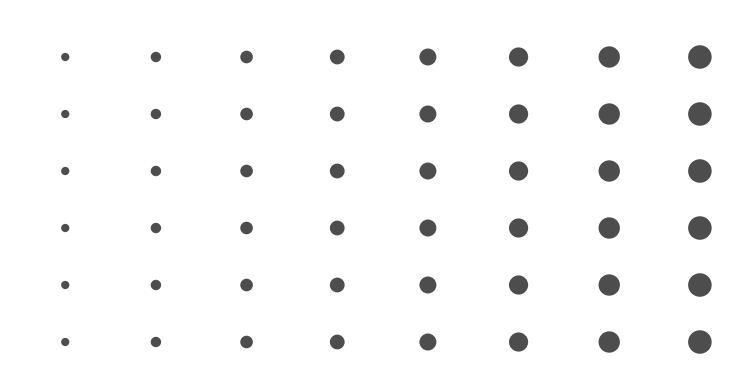

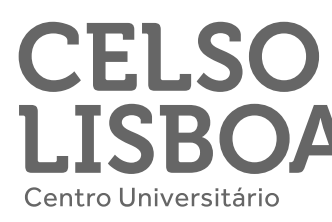

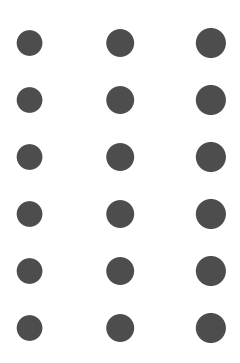

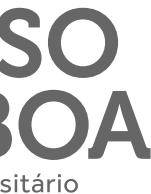

### Em seu primeiro acesso ao Teams **você encontrará algumas dicas do aplicativo**, confira:

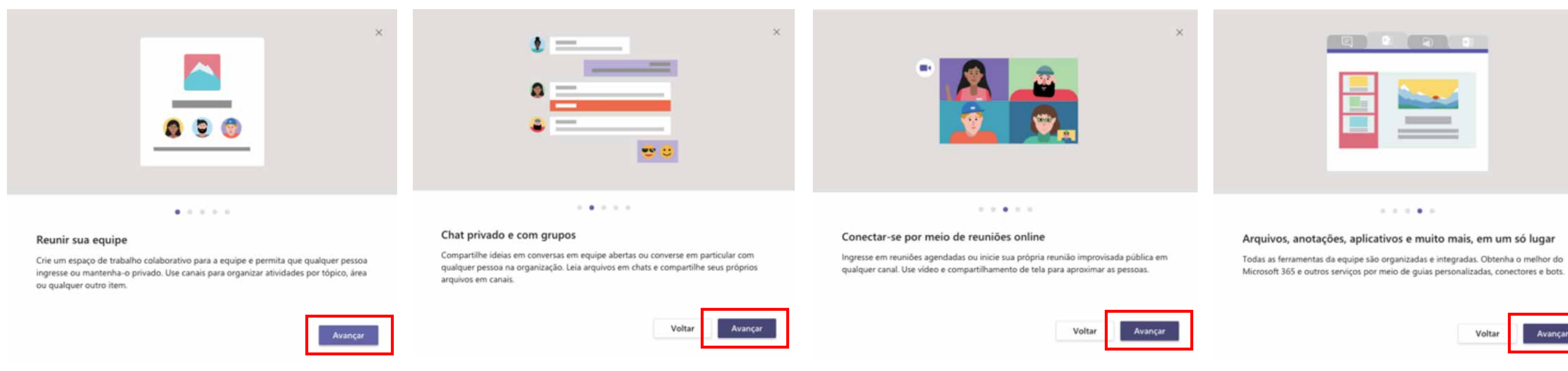

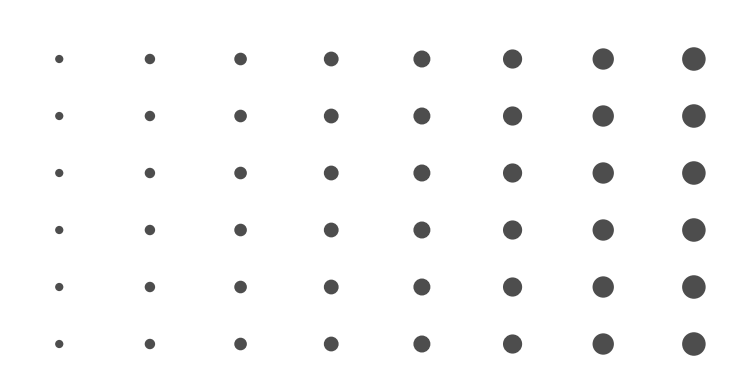

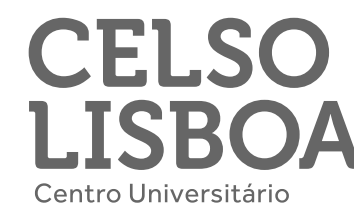

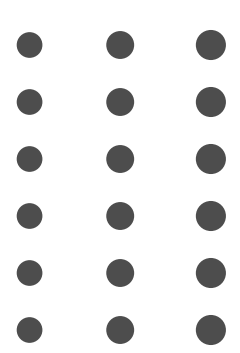

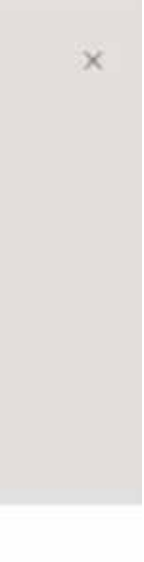

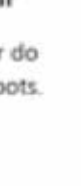

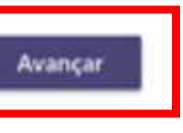

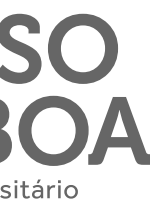

Ao final da explicação sobre o Teams, você pode ver um vídeo tutorial feito pela Microsoft.

Sempre que precisar, **clique na** imagem ao lado para assistir ao conteúdo.

Veja um breve passo a passo do Microsoft Teams.

| • | • | • | • | • | • | • |  |
|---|---|---|---|---|---|---|--|
| • | • | • | • | • | • | • |  |
| • | • | • | • | • | • | • |  |
| • | • | • | • | • | • | • |  |
| • | • | • | • | • | • | • |  |
| • | • | • | • | • | • | • |  |
|   |   |   |   |   |   |   |  |

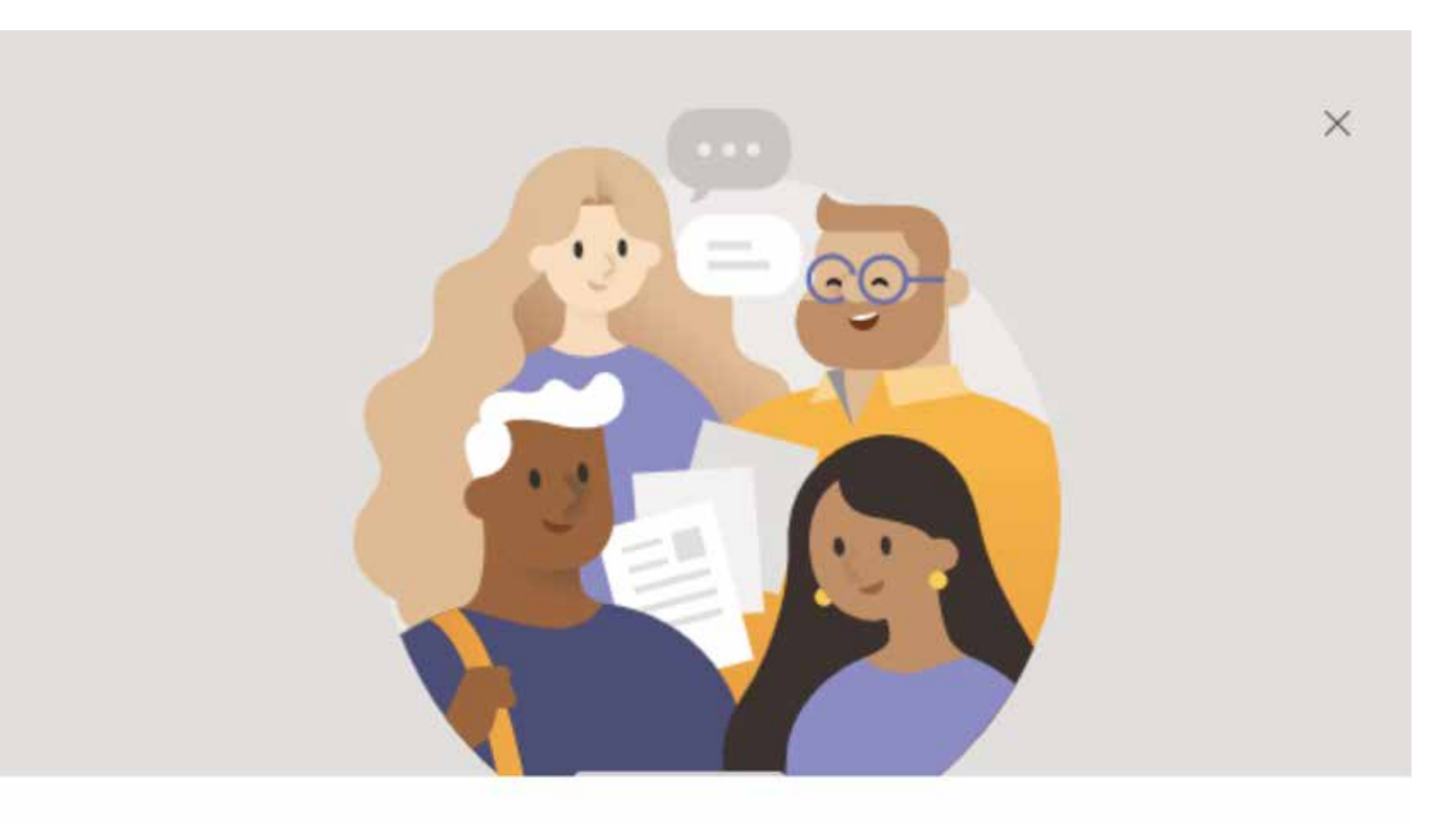

0 0 0 0 0

### Você está pronto!

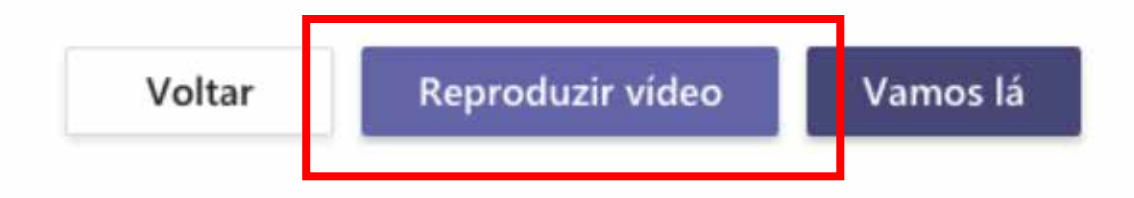

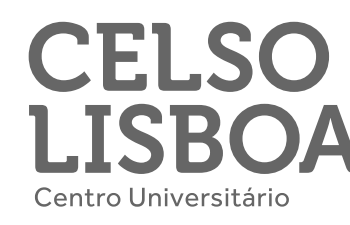

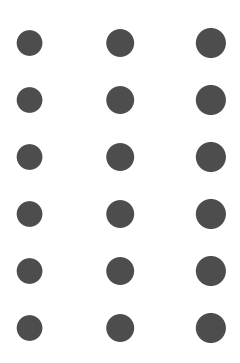

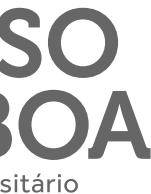

Você também pode conferir o vídeo tutorial de acesso ao **Teams** que produzimos aqui na Celso para você.

Clique na imagem abaixo para ter acesso ao conteúdo.

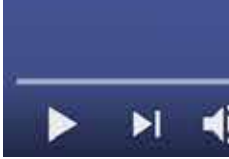

| • | • | • | • | • | • | • |  |
|---|---|---|---|---|---|---|--|
| • | • | • | • | • | • | • |  |
| • | • | • | • | • | • | • |  |
| • | • | • | • | • | • | • |  |
| • | • | • | • | • | • | • |  |
| • | • | • | • | • | • | • |  |
|   |   |   |   |   |   |   |  |

### Saiba como acessar o Microsoft Teams\_

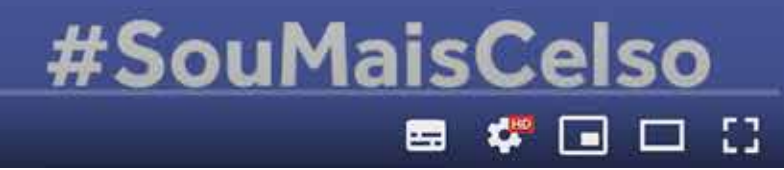

▶ • 0:00 / 1:44

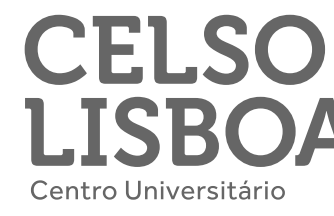

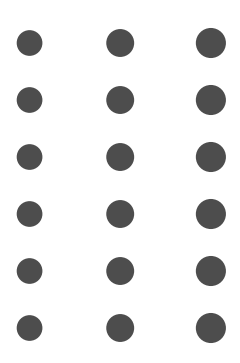

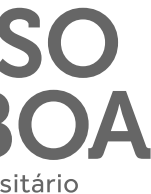

### Pronto, agora **você já está conectado no Microsoft Teams!**

Do lado esquerdo você encontra os principais ícones de atalho para navegar pelo aplicativo.

O primeiro ícone é o de **"Atividades"**, ao clicar você encontrará todas suas notificações.

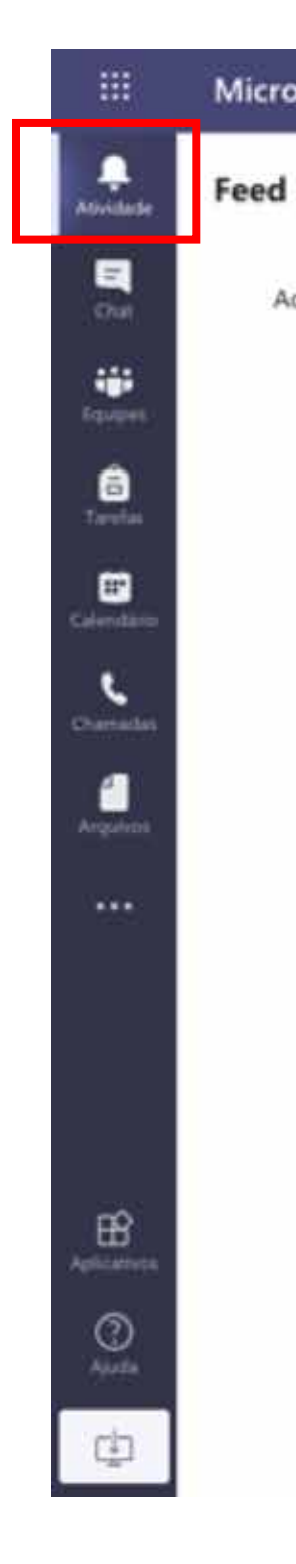

| ٠ | ٠ | ٠ | ٠ | ٠ | • | • |  |
|---|---|---|---|---|---|---|--|
| • | • | ٠ | • | ٠ | • | • |  |
| ٠ | ٠ | • | • | ٠ | • | • |  |
| ٠ | ٠ | ٠ | • | • | • | • |  |
| • | ٠ | ٠ | ٠ | ٠ | • |   |  |
| • | ٠ | • | • | • | • |   |  |
|   |   |   |   |   |   |   |  |

| soft Teams                                                | Q. Pesquisar                              |        |
|-----------------------------------------------------------|-------------------------------------------|--------|
| v ⊽⊚                                                      | Para: Inserir nome, email, grupo ou marca | $\sim$ |
| ui vocē verā menções, respostas<br>e outras notificações. |                                           |        |
|                                                           | Digite uma nova mensagem                  |        |
|                                                           |                                           | ⊳      |

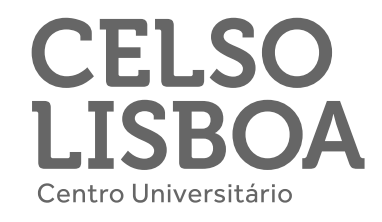

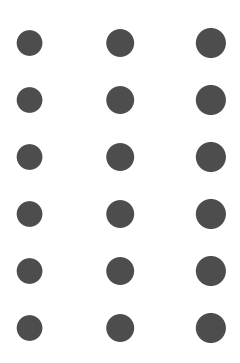

O segundo ícone é o **"Chat"**, esta é a aba de conversas - podendo ser particular ou em grupo.

Sempre que precisar iniciar uma nova conversa, **clique em "Chat"** e então no pequeno ícone ao lado da palavra Chat. Em **"Para"** coloque o destinatário de sua mensagem.

Digite o conteúdo a parte inferior da tela, na caixa onde está o texto **"Digite uma nova mensagem"** e então pressione a tecla Enter de seu teclado para enviar.

| • | • | • | • | • | • | • |  |
|---|---|---|---|---|---|---|--|
| • | • | • | • | • | • | • |  |
| • | • | • | • | • | • | • |  |
| • | • | • | • | • | • | • |  |
| • | • | • | • | • | • | • |  |
| • | • | • | • | • | • | • |  |
|   |   |   |   |   |   |   |  |

| Microsoft Teams |     | Q, Pesquisar                              | ( |
|-----------------|-----|-------------------------------------------|---|
| Chat ~          | 7 C | Para: Inserir nome, email, grupo ou marca |   |
| Recentes        |     |                                           |   |
| Novo chat       |     |                                           |   |
|                 |     |                                           |   |
|                 |     |                                           |   |
|                 |     |                                           |   |
|                 |     |                                           |   |
|                 |     |                                           |   |
|                 |     |                                           |   |
|                 |     |                                           |   |
|                 |     |                                           |   |
|                 |     |                                           |   |
|                 |     |                                           |   |
|                 |     |                                           |   |
|                 |     | Digite uma nova mensagem                  |   |
|                 |     |                                           | ♪ |

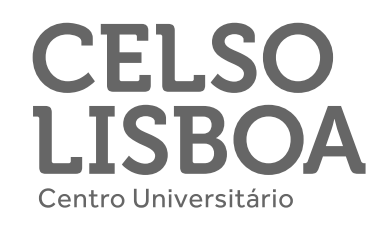

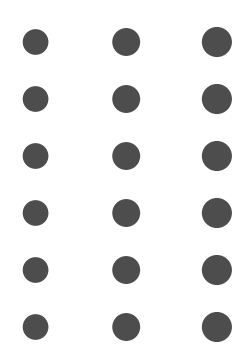

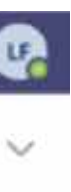

Em "Equipes" você encontra seus grupos. Você já é membro da equipe onde estão seu(s) professor(es) e colegas de turma.

÷

10

-

8

п,

1

盼

### Neste semestre esta equipe será seu principal espaço de aprendizagem,

lembre-se sempre de se conectar nos dias e horários de suas aulas. Além disso, você pode acessá-la quando quiser encontrar algo que foi compartilhado.

Na equipe de sua turma você: acompanhará suas aulas online e ao vivo, conteúdos disponibilizados e trocas entre professores e estudantes. Você pode também criar uma equipe com seus amigos de projetos e estudos, basta clicar em "Criar equipe".

| ٠ | ٠ | ٠ | ٠ | • | • | ٠ |  |
|---|---|---|---|---|---|---|--|
| • | ٠ | ٠ | ٠ | ٠ | • | • |  |
| ٠ | ٠ | ٠ | • | • | • | • |  |
| ٠ | ٠ | ٠ | ٠ | • | • | • |  |
| • | ٠ | ٠ | ٠ | • | • |   |  |
| • | ٠ | ٠ | • | • | • |   |  |
|   |   |   |   |   |   |   |  |

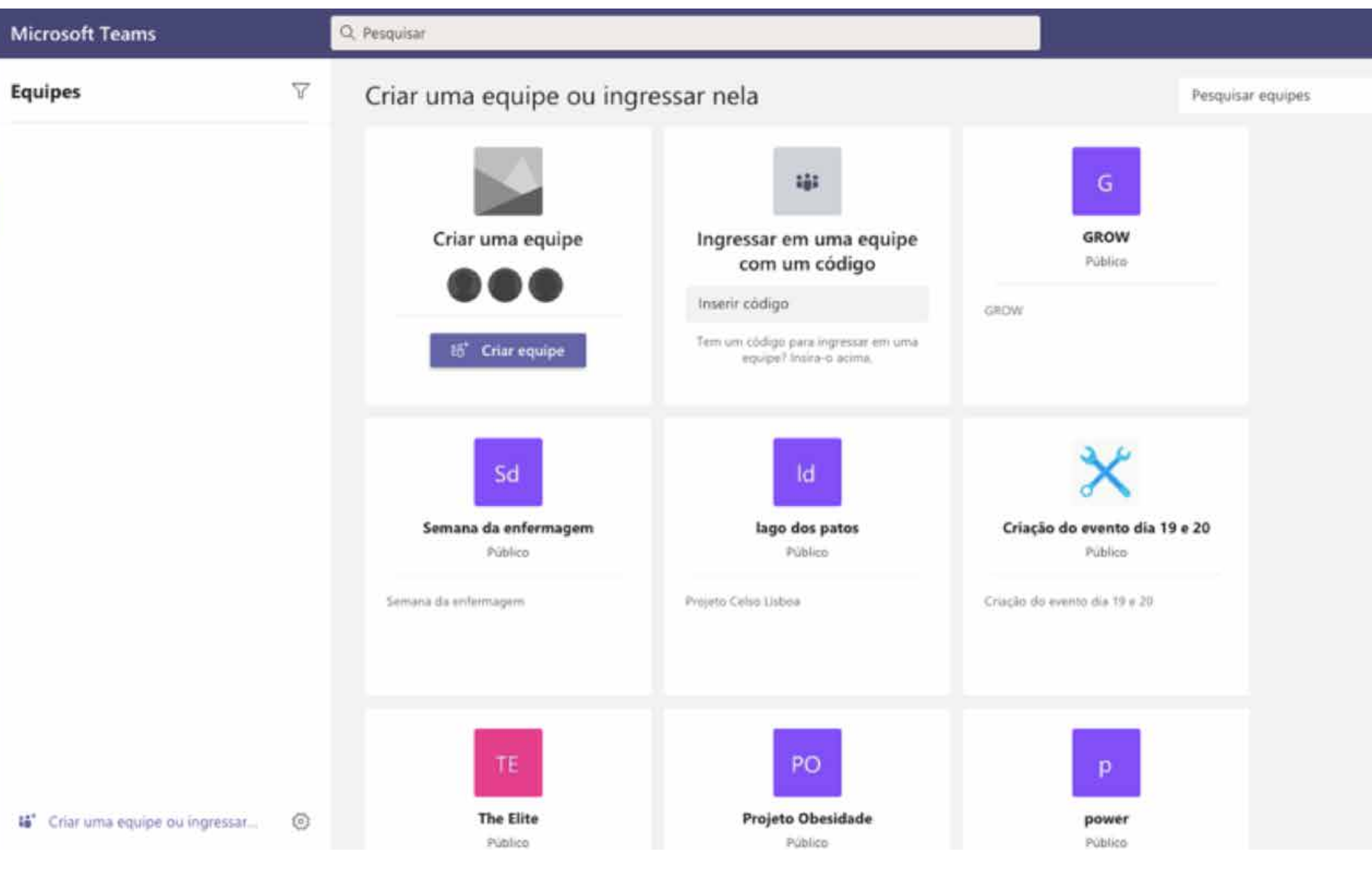

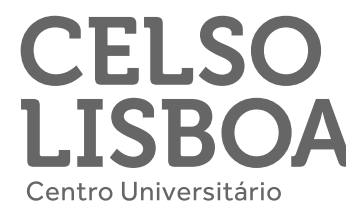

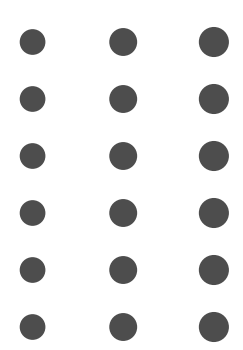

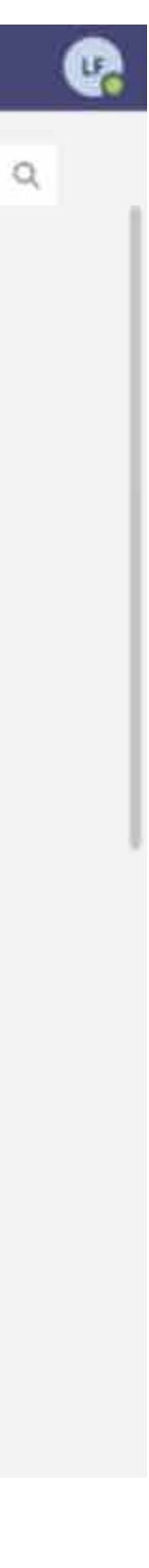

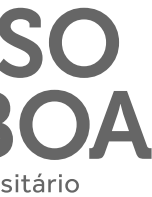

Ao clicar em **"Calendário"** você pode verificar suas reuniões e aulas agendadas.

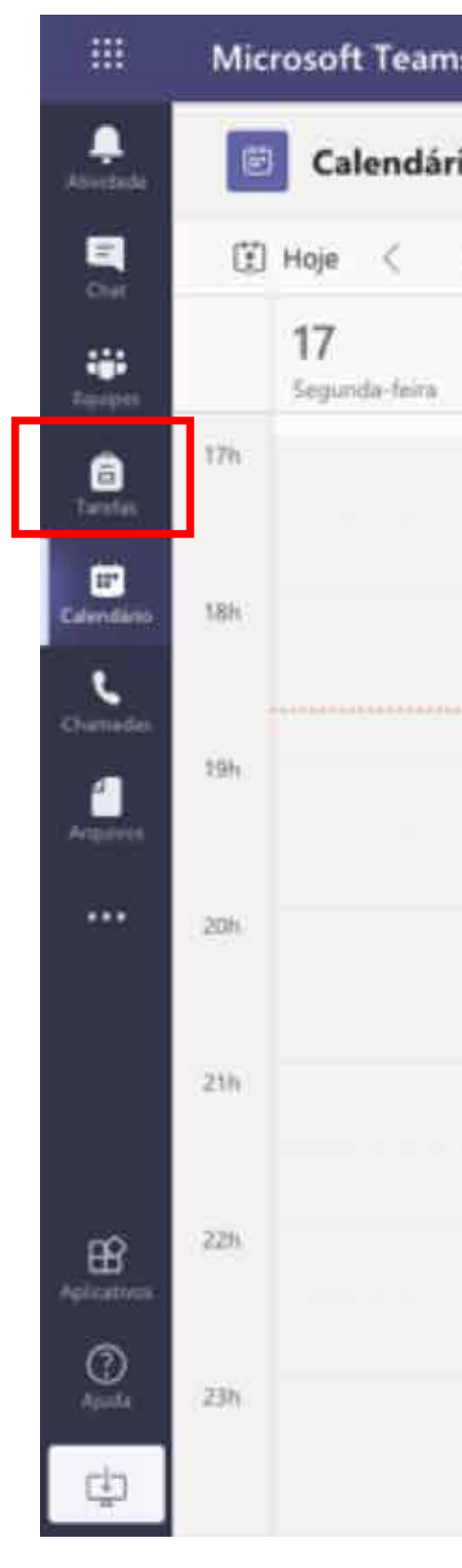

| • | • | • | • | • | • | • |  |
|---|---|---|---|---|---|---|--|
| • | • | • | • | • | • | • |  |
| • | • | • | • | • | • | • |  |
| • | • | • | • | • | • | • |  |
| • | • | • | • | • | • | • |  |
| • | • | • | • | • | • | • |  |
|   |   |   |   |   |   |   |  |

| s               | Q, Pesquisar      |                    |                    |              |                       |        |
|-----------------|-------------------|--------------------|--------------------|--------------|-----------------------|--------|
| io              |                   |                    |                    | 🤤 Reunir ago | ra 🛛 🕂 Nova reunião 🔤 | ~      |
| > Agosto 2020 > | ·                 |                    |                    |              | 🔄 Semana de Trabalho  | $\sim$ |
|                 | 18<br>Terça-feira | 19<br>Quarta-feira | 20<br>Quinta-feira |              | 21<br>Sexta-feira     |        |
|                 |                   |                    |                    |              |                       |        |
|                 |                   |                    |                    |              |                       |        |
|                 |                   |                    | 1                  |              |                       |        |
|                 |                   |                    |                    |              |                       |        |
|                 |                   |                    |                    |              |                       |        |
|                 |                   |                    |                    |              |                       |        |
|                 |                   |                    |                    |              |                       |        |
|                 |                   |                    |                    |              |                       |        |

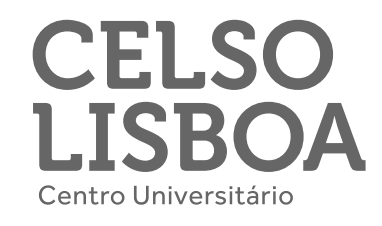

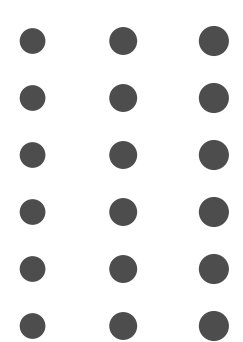

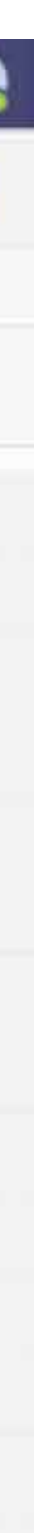

Sempre que precisar agendar um encontro online com seus colegas de turma, **clique em "+ Nova** reunião".

Ao abrir a página de agendamento de nova reunião, **preencha os** espaços em branco com as informações necessárias e clique em "Salvar" para que os convidados recebam o convite e seu compromisso seja agendado.

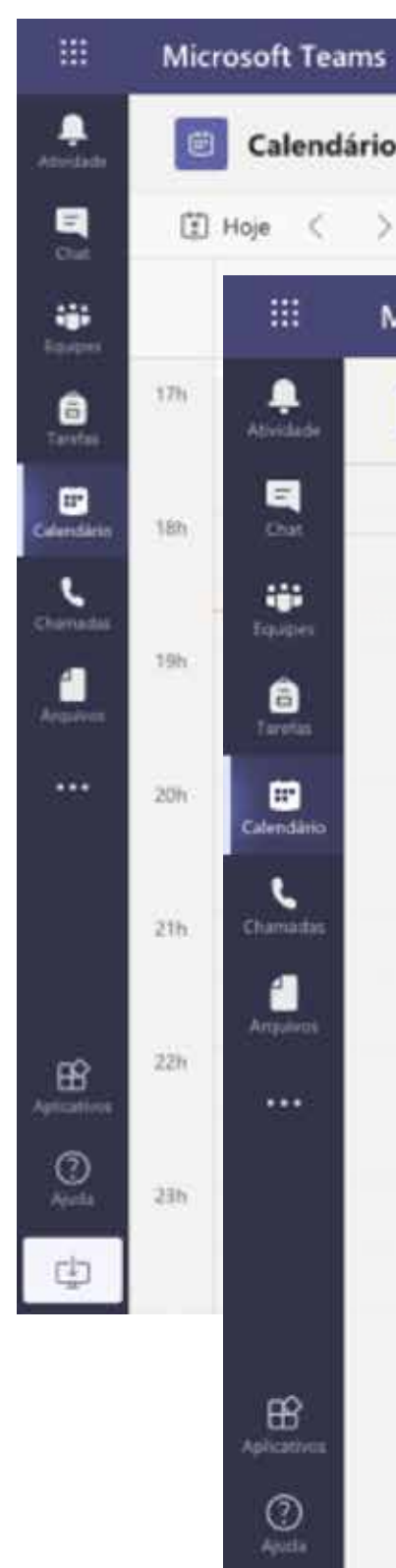

C)

| • | • | • | • | • | • | • |  |
|---|---|---|---|---|---|---|--|
| • | • | • | • | • | • | • |  |
| • | • | • | • | • | • | • |  |
| • | • | • | • | • | • | • |  |
| • | • | • | • | • | • | • |  |
| • | • | • | • | • | • | • |  |
|   |   |   |   |   |   |   |  |

|              | Q, Pesquisar                                                      |                |                                     |              |
|--------------|-------------------------------------------------------------------|----------------|-------------------------------------|--------------|
| ,            |                                                                   | 🤤 Reunir agora | + Nova reunião 🗸 🗸                  |              |
| Agosto 202   | 0 ~                                                               |                | $\boxdot$ Semana de Trabalho $\lor$ |              |
| Microsoft T  | ams Q. Pesquisar                                                  |                |                                     | Y            |
| 🗐 Nova       | reunião Detalhes Assistente de Agendamento                        |                | s                                   | alvar Fechar |
| Fuso horário | (UTC-03:00) Brasilia V                                            |                |                                     |              |
| 0 Adic       | onar título                                                       |                |                                     |              |
| 🗳 Adic       | onar participantes obrigatórios                                   | * Opcional     |                                     |              |
| 宦 20 d       | ago de 2020 19:30 ~ -> 20 de ago de 2020 20:00 ~ 30min • O dia in | nteiro         |                                     |              |
| Ø Não        | e repete                                                          |                |                                     |              |
| 图 Adic       | onar canal                                                        |                |                                     |              |
| Adic         | onar localização                                                  |                |                                     |              |
| ≡B           | $I \ \cup \ \ \ \ \ \ \ \ \ \ \ \ \ \ \ \ \ $                     | 5 0            |                                     |              |
| Digi         | e detalhes desta nova reunião                                     |                |                                     |              |
|              |                                                                   |                |                                     |              |
|              |                                                                   |                |                                     |              |
|              |                                                                   |                |                                     |              |
|              |                                                                   |                |                                     |              |

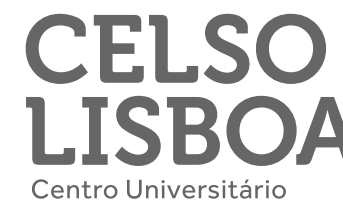

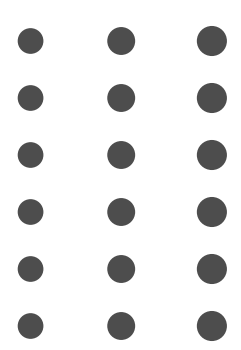

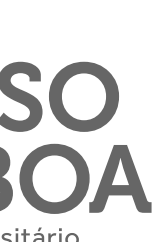

### Quer baixar o Teams em seu computador?

Clique no último ícone da coluna da esquerda, sinalizado no exemplo abaixo, para baixar o Teams e então acesse o arquivo na pasta de Downloads de seu computador para concluir a instalação.

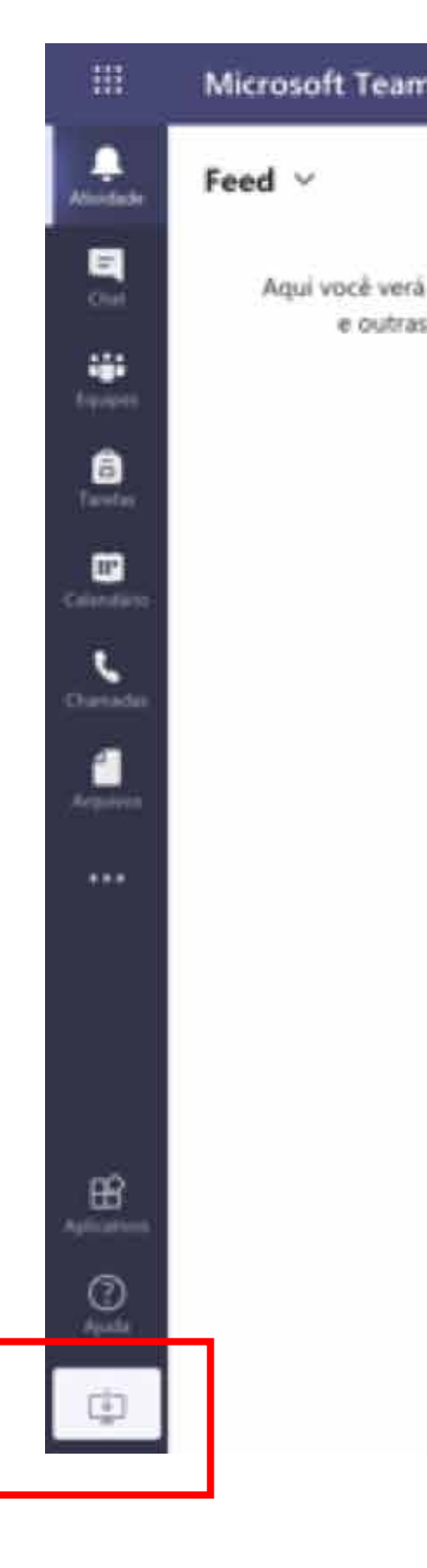

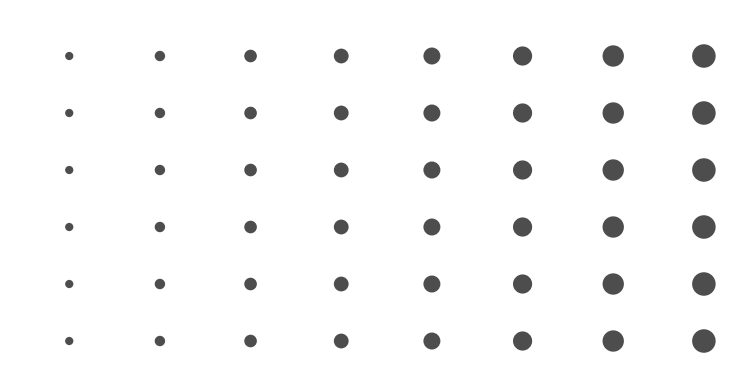

| 15                                  | Q. Pesquisar                              |   |
|-------------------------------------|-------------------------------------------|---|
| $\nabla$                            | Para: Inserir nome, email, grupo ou marca |   |
| menções, respostas<br>notificações. |                                           |   |
|                                     |                                           |   |
|                                     | lagne uma nova mensagem                   | ⊳ |

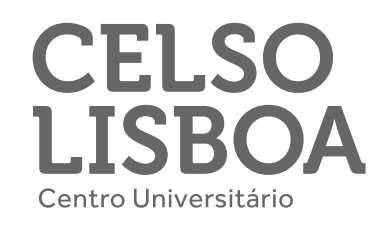

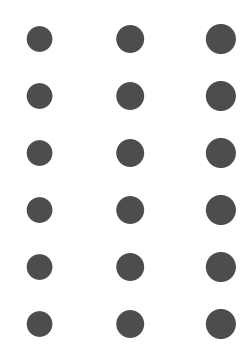

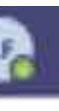

### **Teams na Google Play**

Você pode acessar ao **Teams** pelo seu smartphone Android, para isso é necessário que você entre no Google Play e procure por "Microsoft Teams".

Ao encontrar o aplicativo, clique em **Instalar** e aguarde até que seja baixado em seu celular.

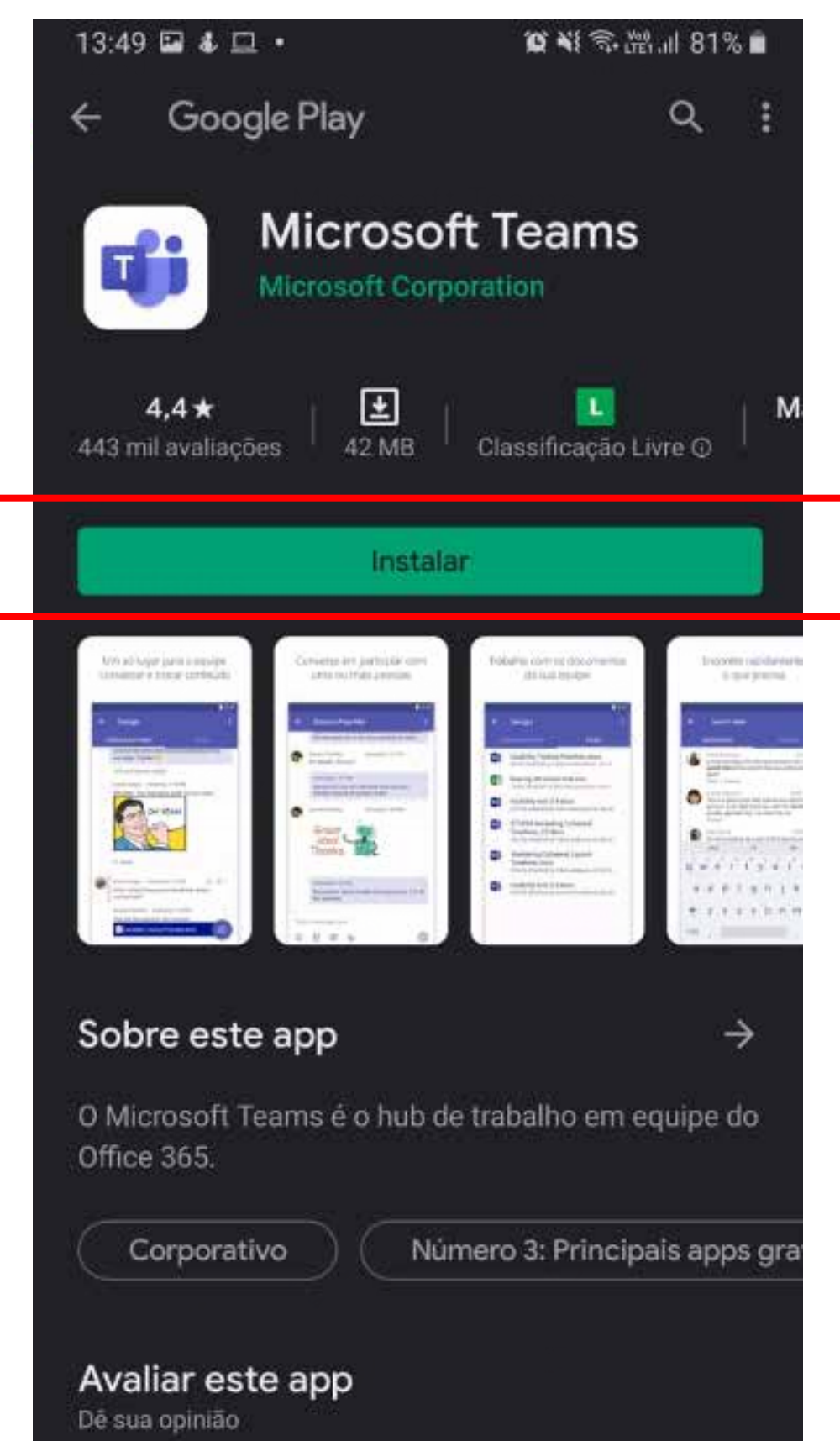

☆ ☆

☆

☆

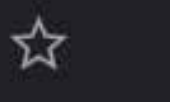

| • | • | • | • | • | • | • |  |
|---|---|---|---|---|---|---|--|
| • | • | • | • | • | • | • |  |
| • | • | • | • | • | • | • |  |
| • | • | • | • | • | • | • |  |
| • | • | • | • | • | • | • |  |
| • | • | • | • | • | • |   |  |

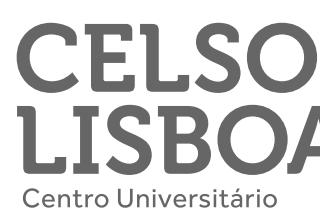

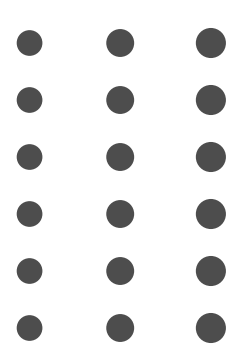

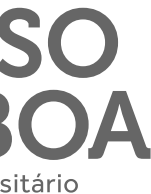

### **Teams no seu Android**

Confira se o ícone do **Teams** está em seu smartphone, assim você conseguirá acessar o aplicativo e, consequentemente, suas aulas / reuniões.

Clique para entrar no aplicativo **Teams**. Em seu primeiro acesso lembre-se de colocar seu e-mail Celso Online e senha, dessa forma você estará conectado a sua plataforma de aulas online.

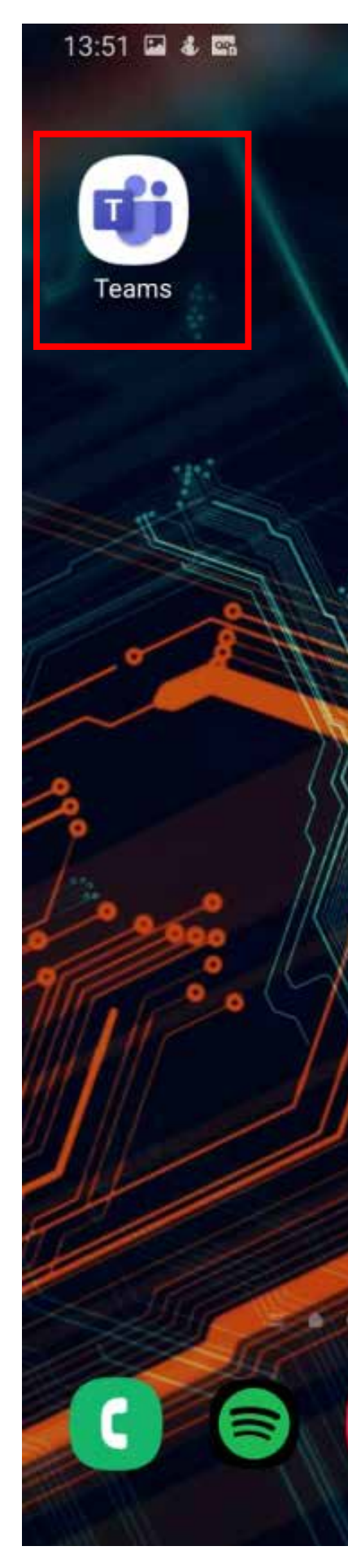

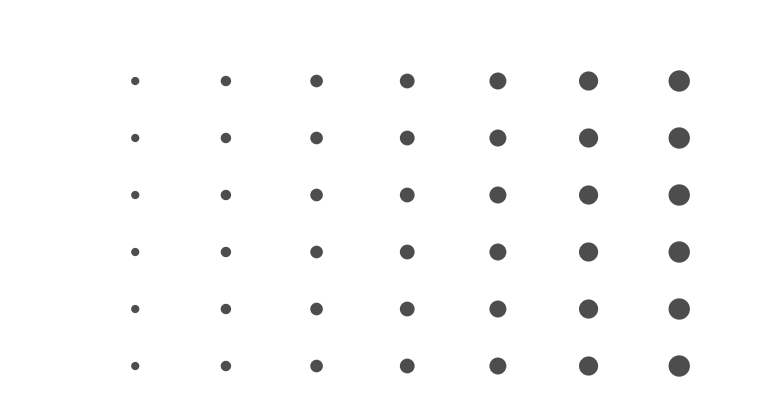

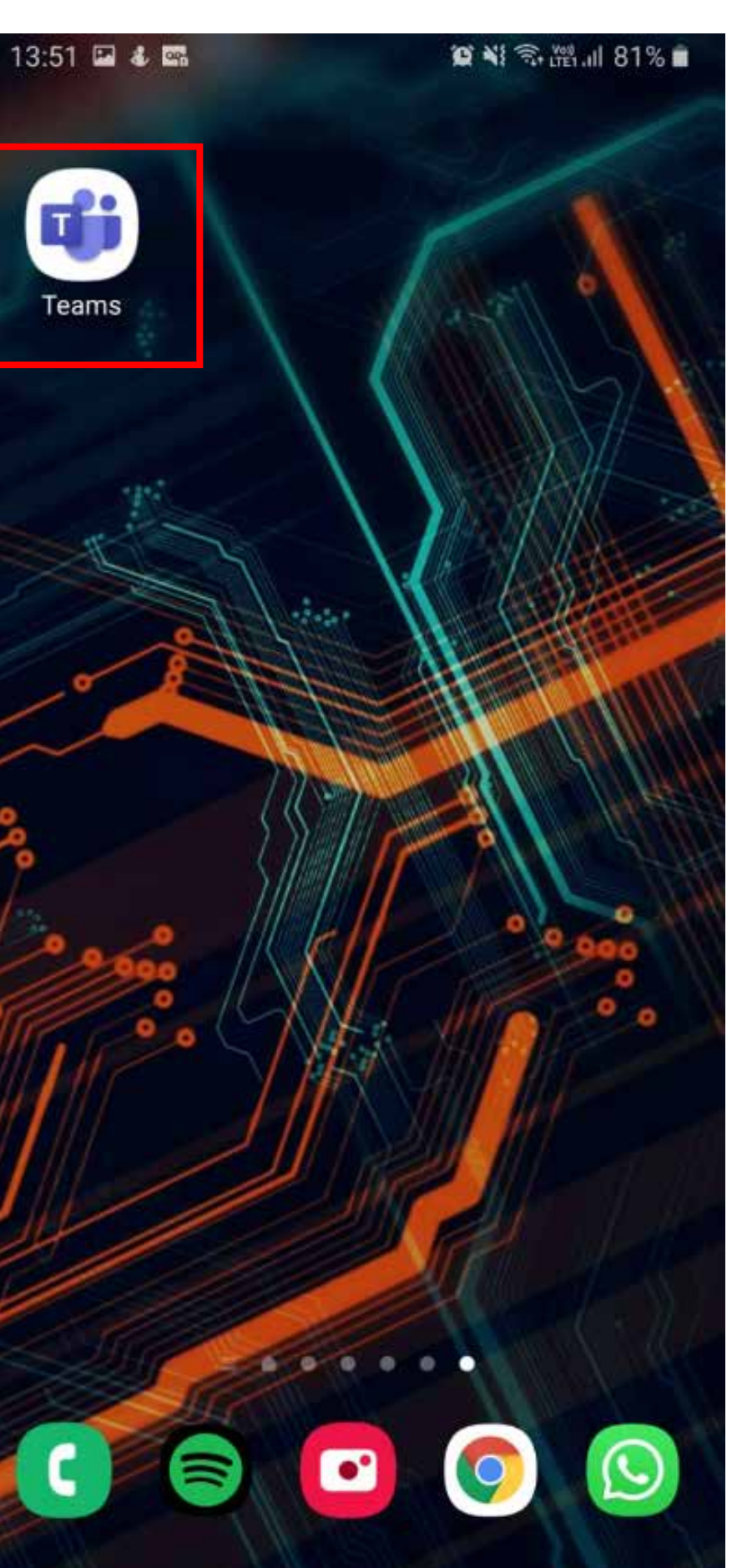

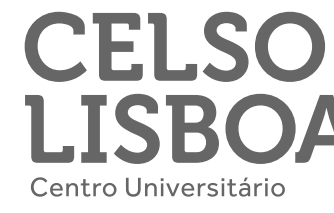

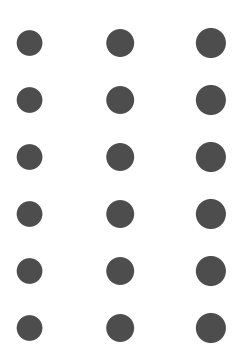

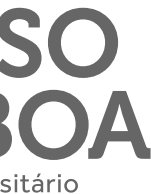

### Acessando o Teams do smartphone!

Ao acessar sua aula online, o aplicativo irá solicitar sua permissão para acessar seu microfone e câmera, selecione a opção "Permitir" em ambos os casos.

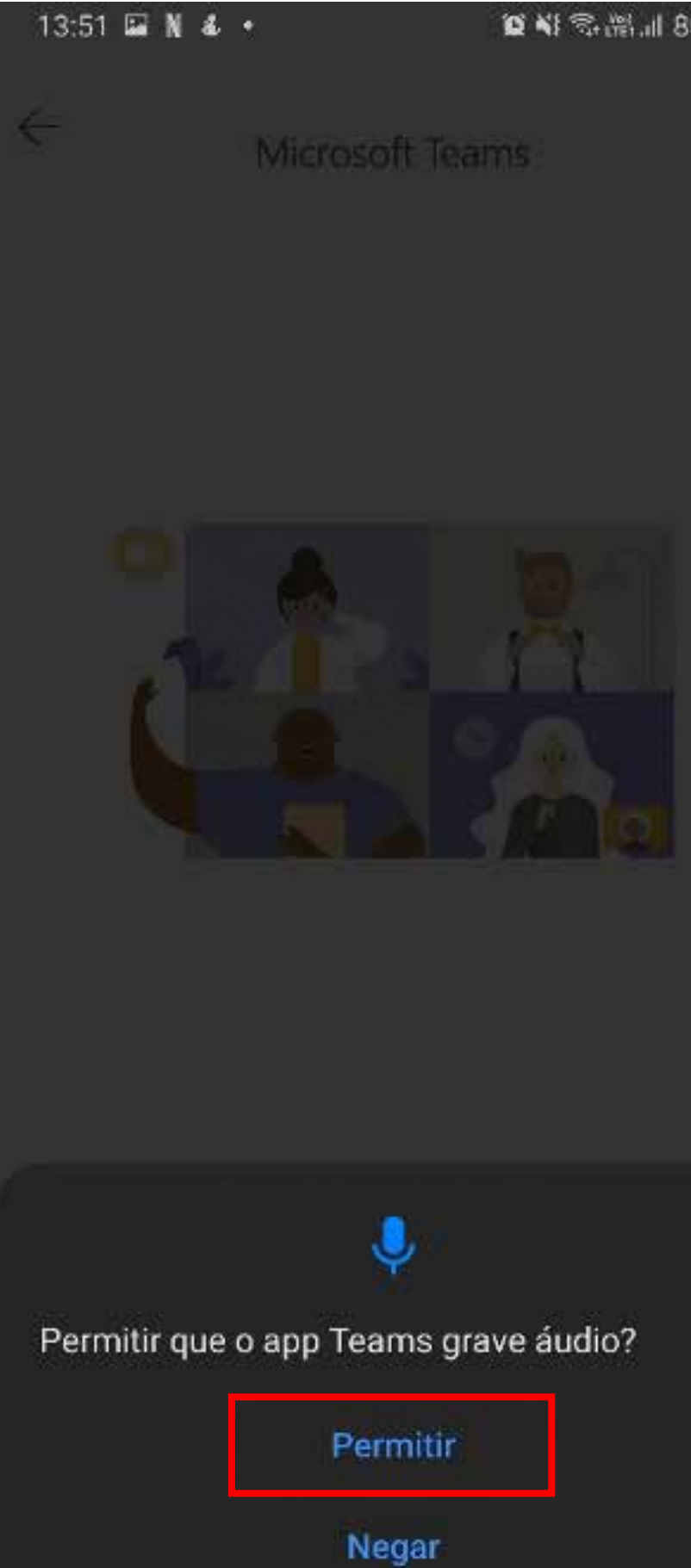

| • | • | • | • | • | • | • |  |
|---|---|---|---|---|---|---|--|
| • | • | • | • | • | • | • |  |
| • | • | • | • | • | • | • |  |
| • | • | • | • | • | • | • |  |
| • | • | • | • | • | • | • |  |
| • | • | • | • | • | • |   |  |

### **貿利電話』||80%**

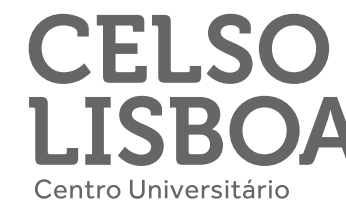

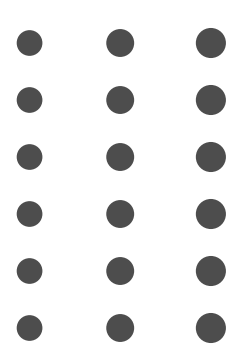

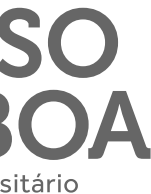

### Acessando o Teams do smartphone!

Sua aula começará no dia e horário agendado por seu professor e para acessá-la ele deverá permitir seu ingresso, é só aguardar.

Uma vez aceito, você já estará conectado a outra(s) pessoa(s) no ambiente virtual.

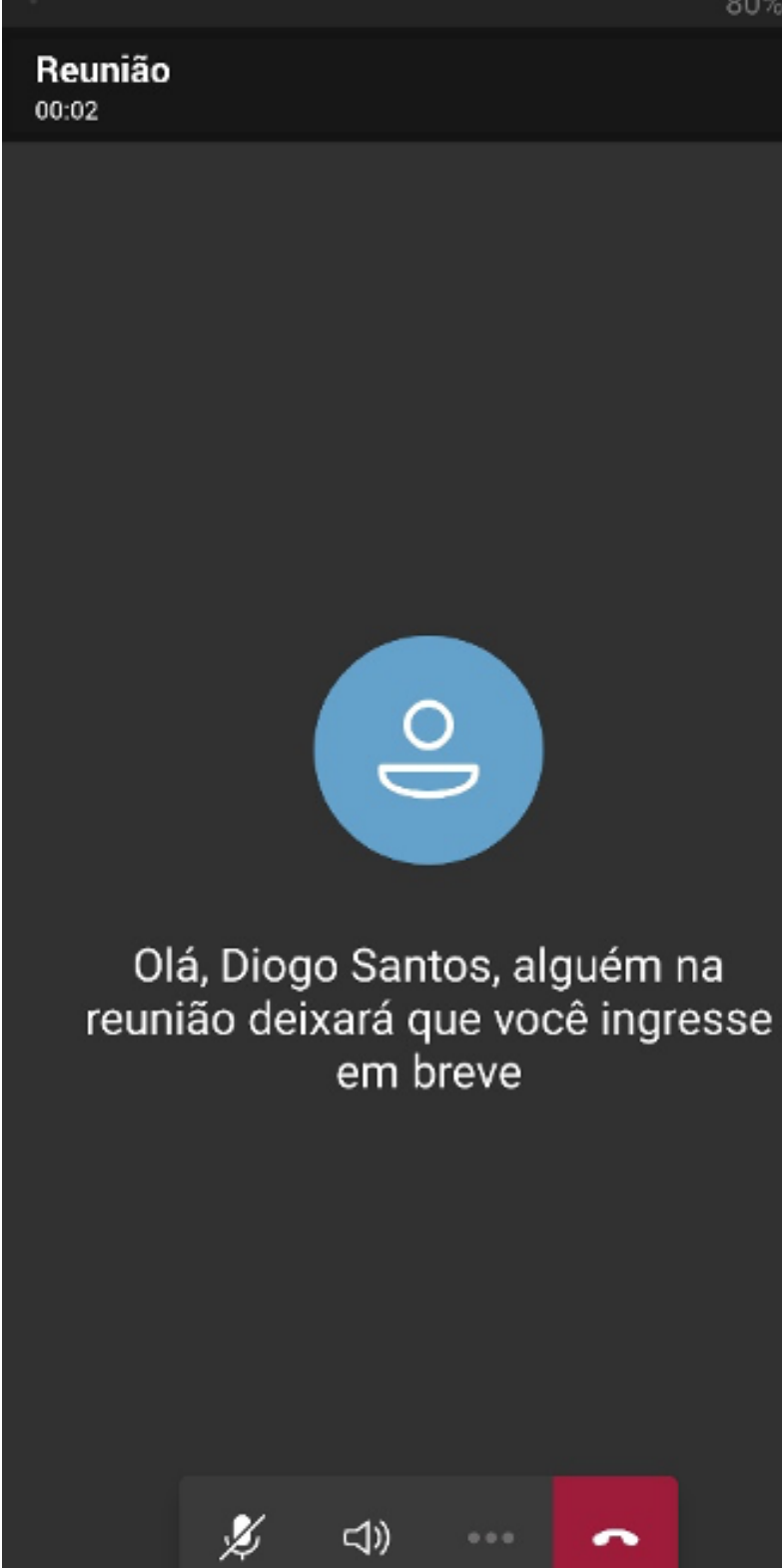

| • | • | • | • | • | • | • |  |
|---|---|---|---|---|---|---|--|
| • | • | • | • | • | • | • |  |
| • | • | • | • | • | • | • |  |
| • | • | • | • | • | • | • |  |
| • | • | • | • | • | • | • |  |
| • | • | • | • | • | • | • |  |

80% 💼

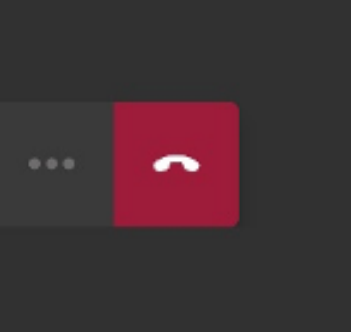

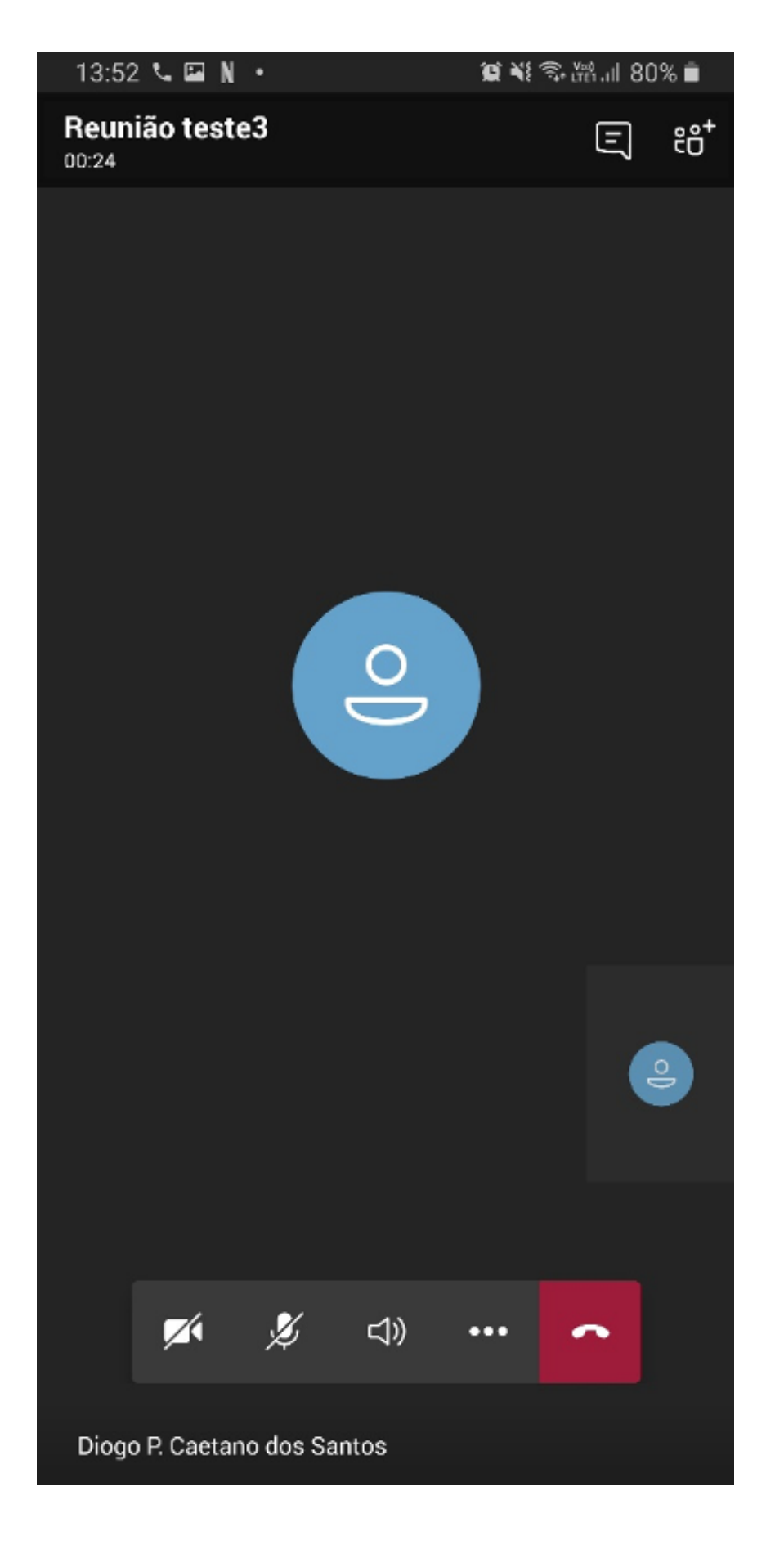

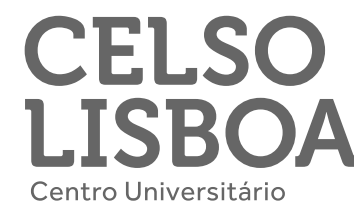

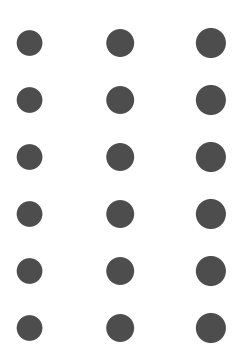

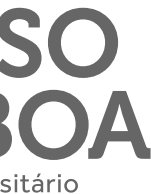

### **Como baixar o Teams** em smartphone iOs?

Entre no link da App Store e procure por "Microsoft Teams".

Ao encontrar o aplicativo específico, clique no ícone de download para tê-lo em seu smartphone.

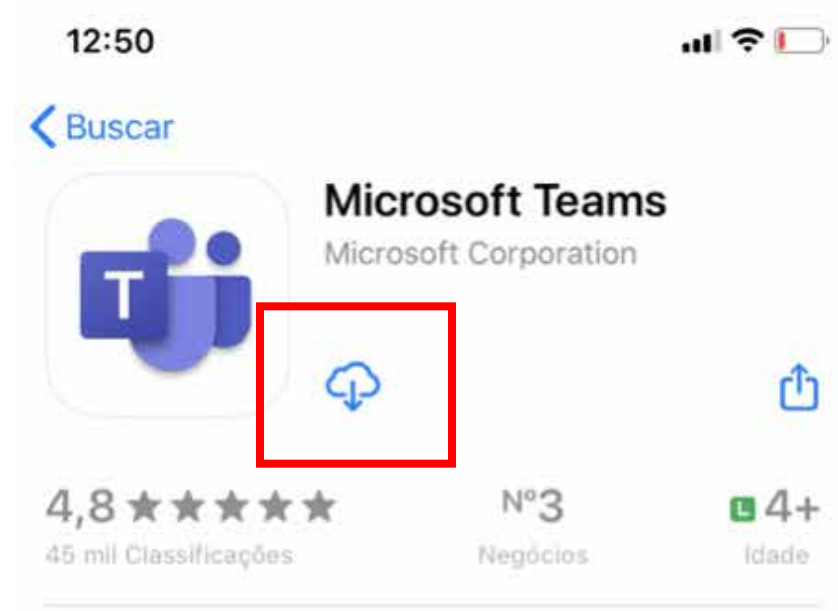

Novidades

Versão 2.0.7

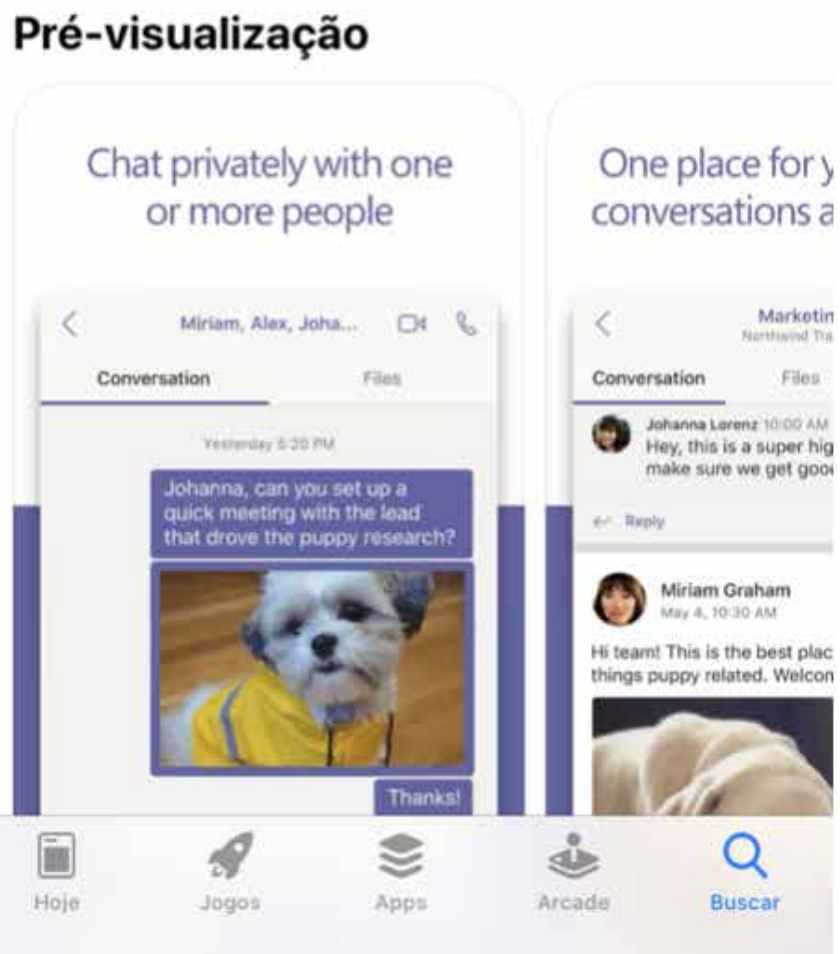

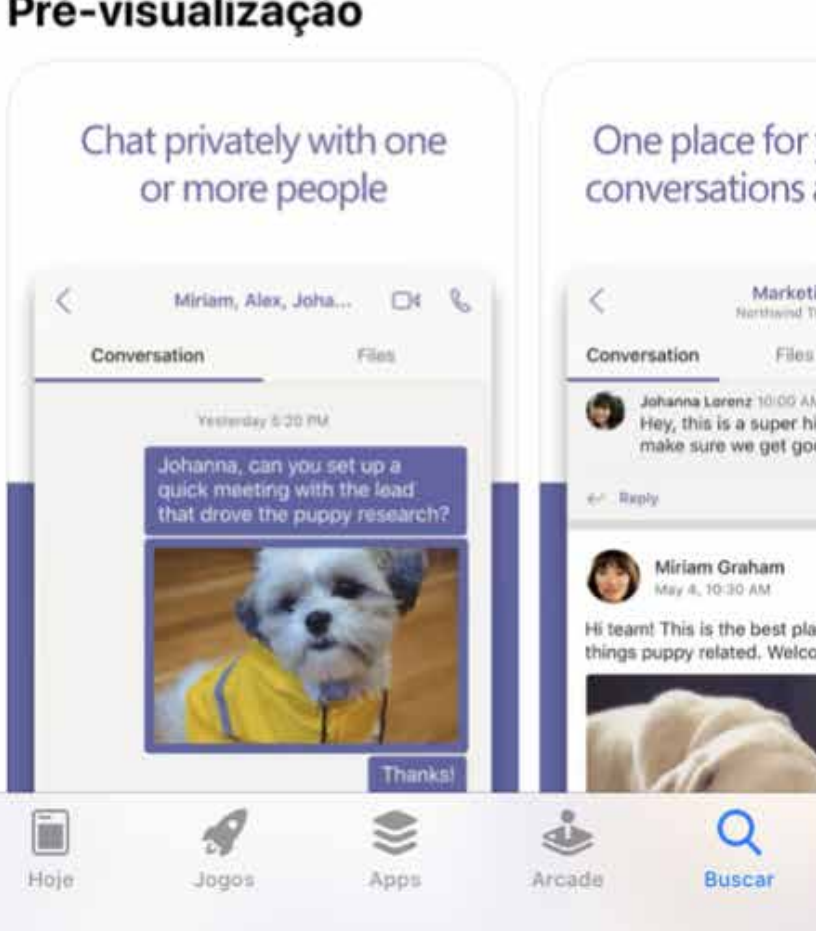

| • | • | • | • | • | • | • |  |
|---|---|---|---|---|---|---|--|
| • | • | • | • | • | • | • |  |
| • | • | • | • | • | • | • |  |
| • | • | • | • | • | • | • |  |
| • | • | • | • | • | • | • |  |
| • | • | • | • | • | • | • |  |

### Histórico de versões

Há 6 min

### Correções de bugs e melhorias de desempenho

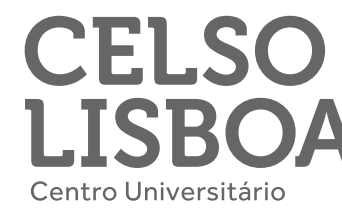

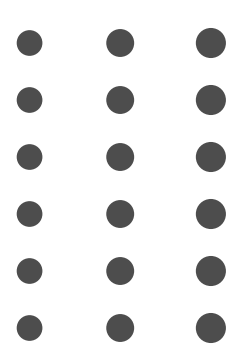

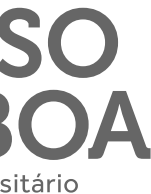

### Teams no seu iOS!

Ao concluir a instalação, um ícone do Microsoft Teams deverá aparecer na sua área de trabalho (conforme o exemplo) e ao clicar no aplicativo você precisará logar com as credenciais de acesso.

Lembre-se: para conectar ao Teams, você deverá usar seu e-mail Celso Online e senha de acesso.

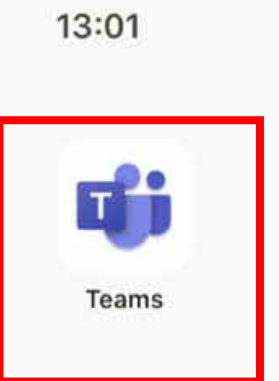

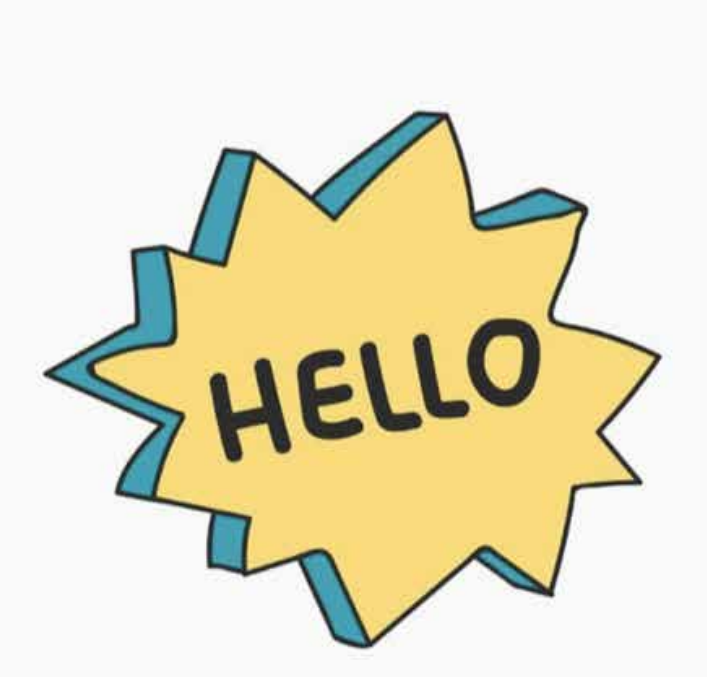

000000

5

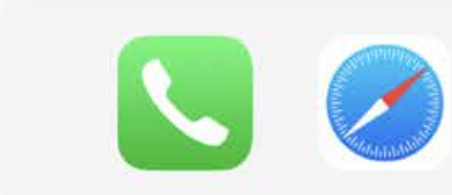

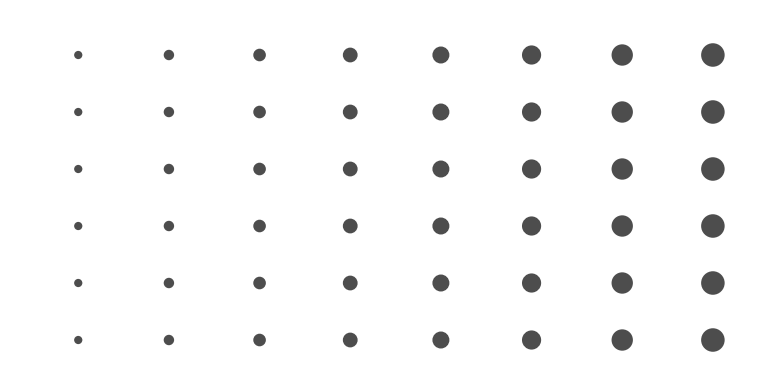

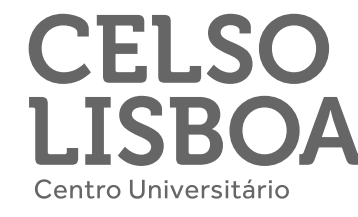

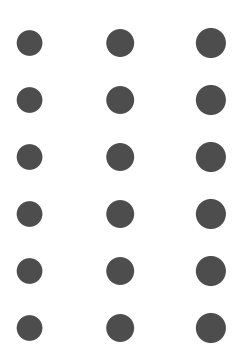

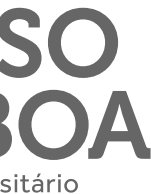

### Acessando o Teams do smartphone!

Basta clicar no link do **Teams** e o aplicativo se abrirá em seu smartphone.

Para ter acesso a todas as funcionalidades da ferramenta se conecte com seu e-mail Celso Online e sua senha.

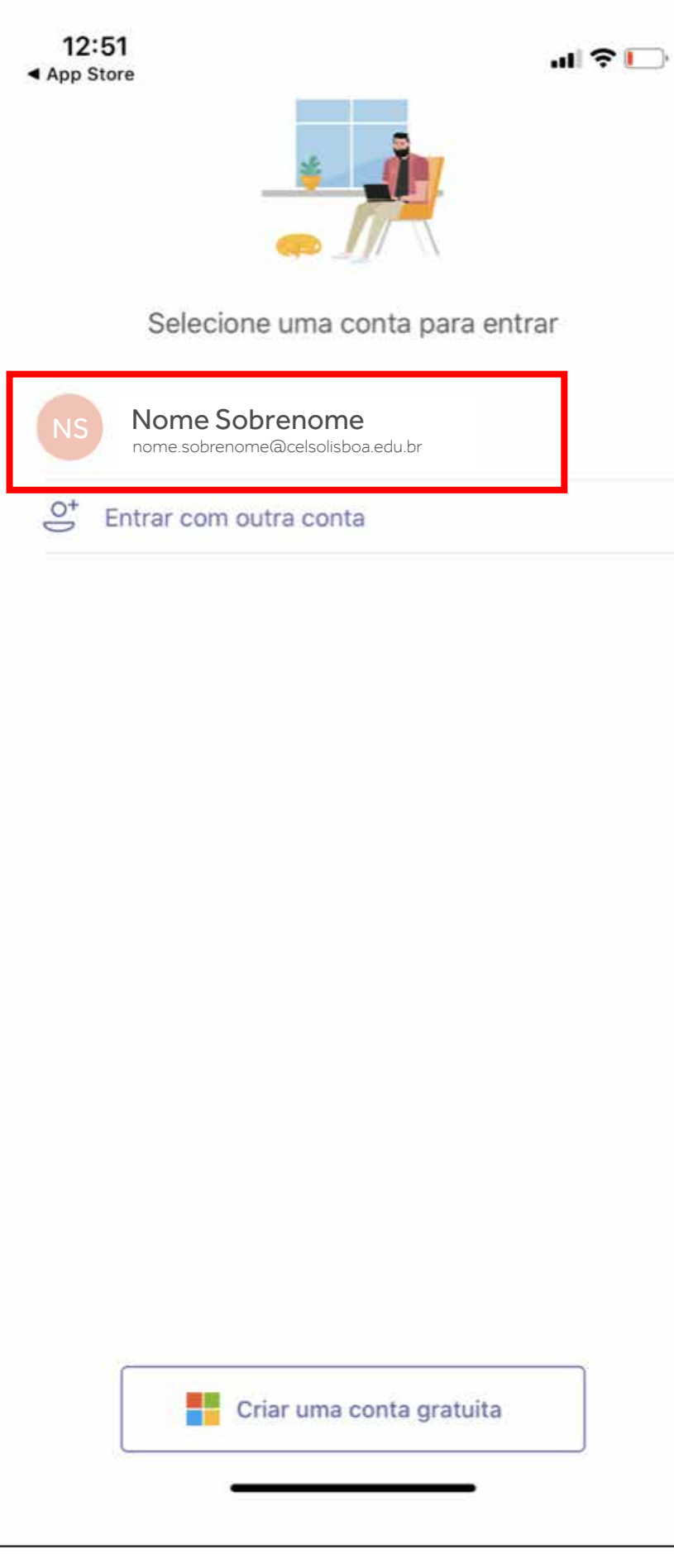

| • | • | • | • | • | • | • |  |
|---|---|---|---|---|---|---|--|
| • | • | • | • | • | • | • |  |
| • | • | • | • | • | • | • |  |
| • | • | • | • | • | • | • |  |
| • | • | • | • | • | • | • |  |
| • | • | • | • | • | • |   |  |

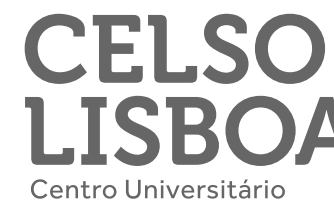

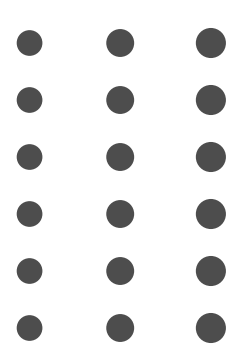

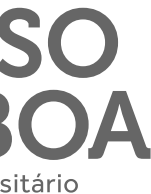

### Baixe o Teams em seu smartphone!

Além das explicações anteriores, você também pode ter o link para download do Teams em seu email. Clique na parte superior esquerda, onde estará as iniciais de seu nome ou foto pessoal, e então em "Baixar o aplicativo móvel".

Siga as instruções pare receber o link de download em seu email.

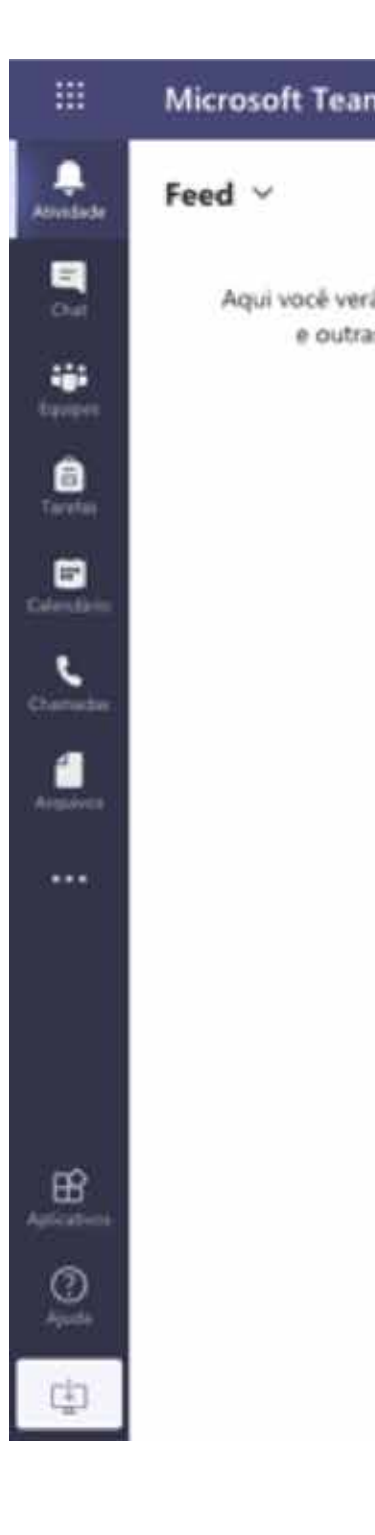

| • | • | • | • | • | • | • |  |
|---|---|---|---|---|---|---|--|
| • | • | • | • | • | • | • |  |
| • | • | • | • | • | • | • |  |
| • | • | • | • | • | • | • |  |
| • | • | • | • | • | • | • |  |
| • | • | • | • | • | • | • |  |
|   |   |   |   |   |   |   |  |

| ns                                       | Q, Pesquisar                                                                                                    |                                                                                                    | <b>U</b> R                                     |
|------------------------------------------|----------------------------------------------------------------------------------------------------|----------------------------------------------------------------------------------------------------|------------------------------------------------|
| ☆ menções, respostas<br>is notificações. | Para: Interim nome, email, grupo ou marca<br>Interim Nome Sobrenome<br>Alterar imagem<br>Disponível<br>Image: Definir mensagem de status | Leve o Microsoft Teams a qualo<br>Insira seu email e enviaremos um link de o<br>nome.sobrenome@celsoonline.com.br | yuer lugar<br>download para o aplicativo móvel |
|                                          | □ Salvas   ☑ Configurações   Atalhos do teclado   Sobre                                                                                  |                                                                                                    | Cancelar                                       |
|                                          | Baixar o aplicativo da área de traba<br>Baixar o aplicativo móvel<br>Sair                                                                | alho                                                                                                    |                                                |

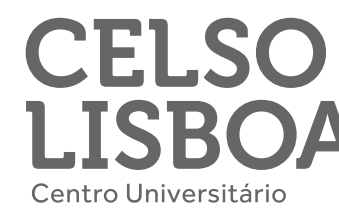

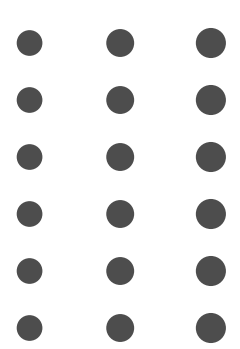

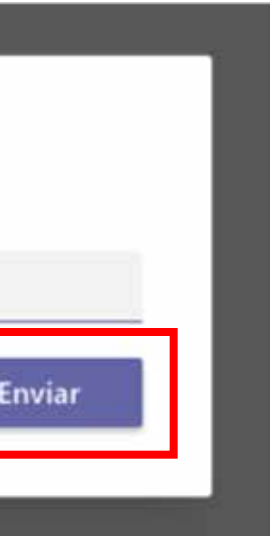

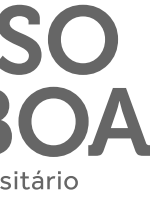

### Personalize seu Teams e deixe o aplicativo com a sua cara!

Clique na parte superior esquerda, onde estará as iniciais de seu nome ou foto pessoal, e então em vá em **"Alterar** imagem".

Clique em "Carregar imagem" para escolher uma foto sua e então em "Salvar".

Recomendamos uma boa foto de perfil, para que seus amigos e professores te reconheçam com facilidade.

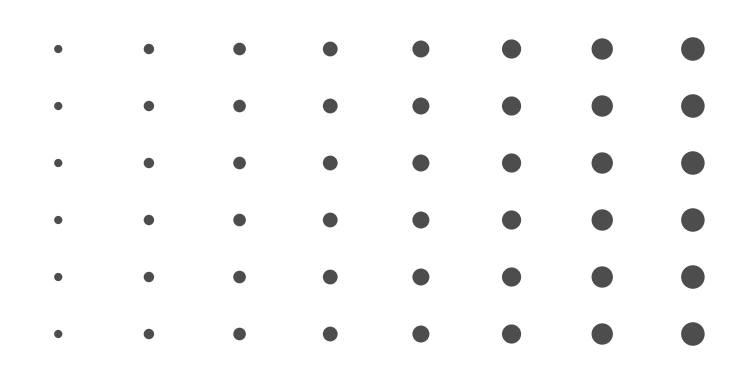

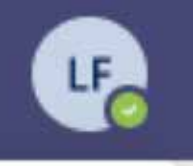

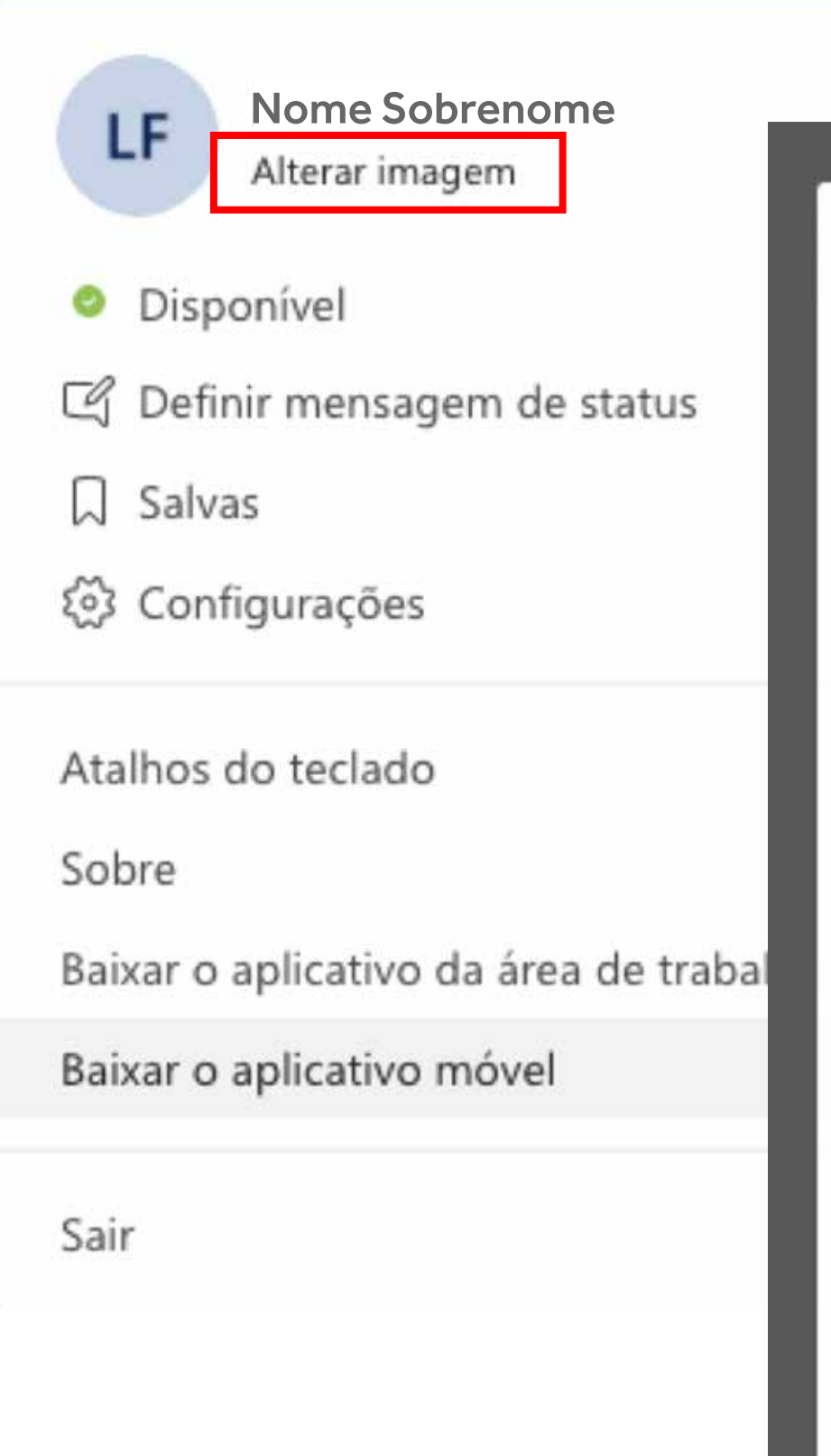

### Alterar a imagem do perfil

Ela será atualizada para todos os aplicativos do Microsoft 365.

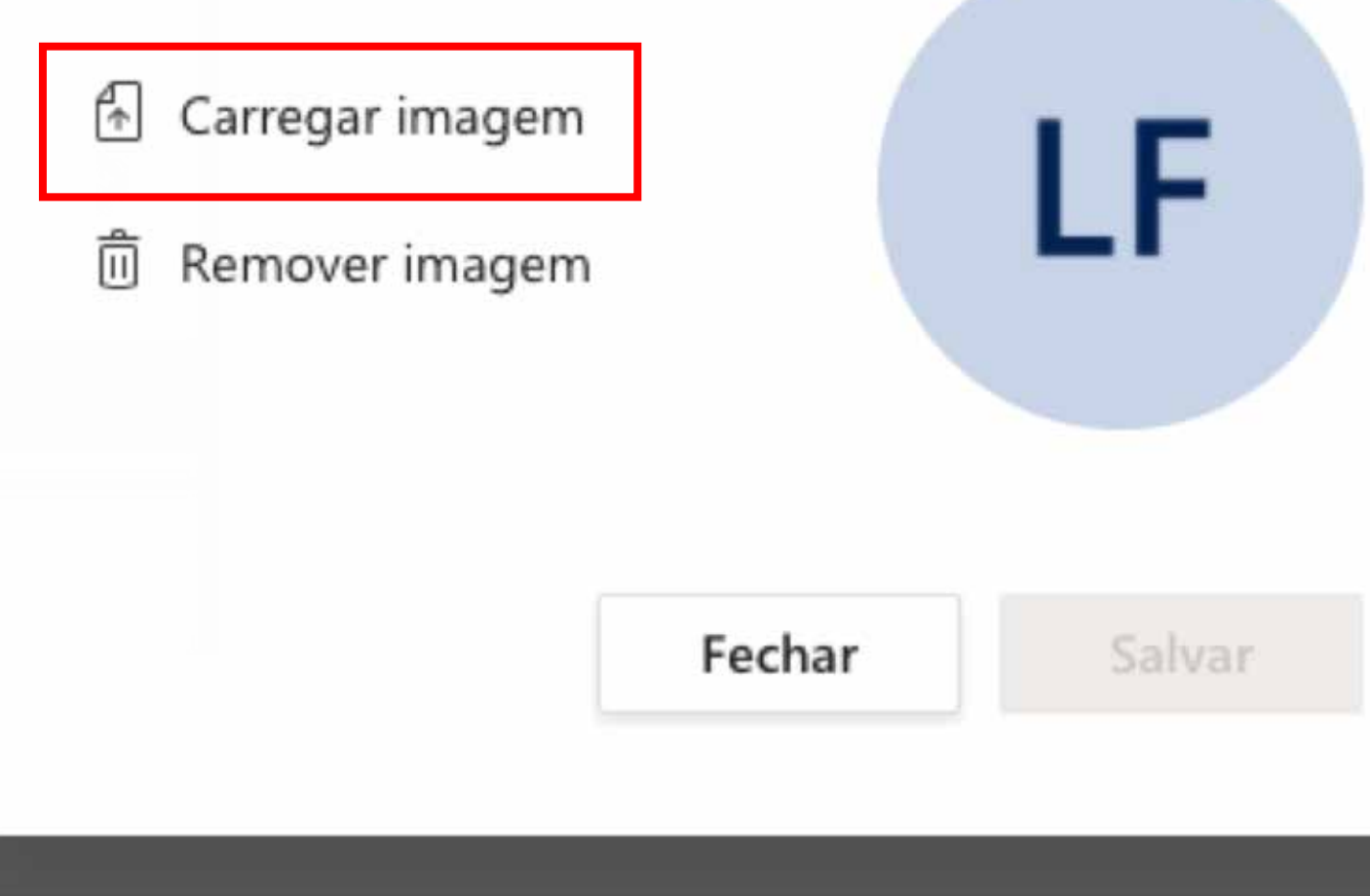

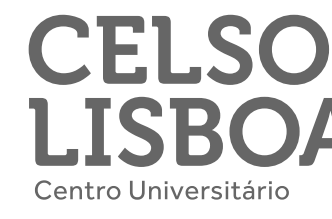

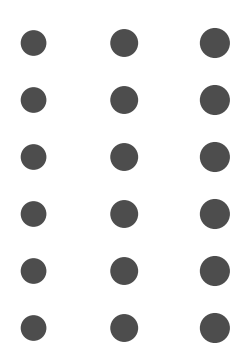

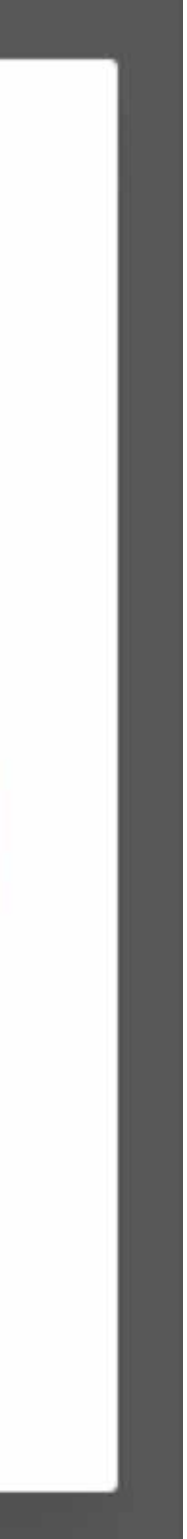

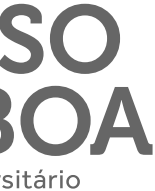

### Ainda tem alguma dúvida sobre o Microsoft Teams?

Fale com a gente na **aba de** atendimento no Portal do Aluno e conte com a nossa ajuda!

| • | • | • | • | • | • | • |  |
|---|---|---|---|---|---|---|--|
| • | • | • | • | • | • | • |  |
| • | • | • | • | • | • | • |  |
| • | • | • | • | • | • | • |  |
| • | • | • | • | • | • | • |  |
| • | • | • | • | • |   |   |  |

CELSO LISBOA Centro Universitári

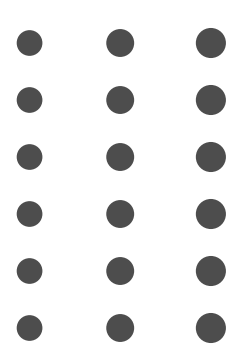

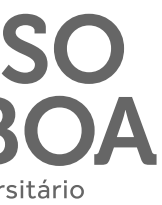

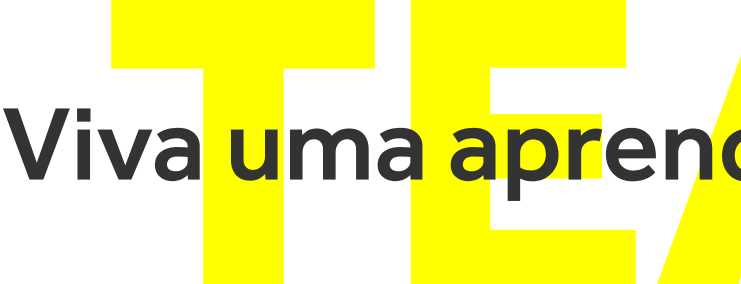

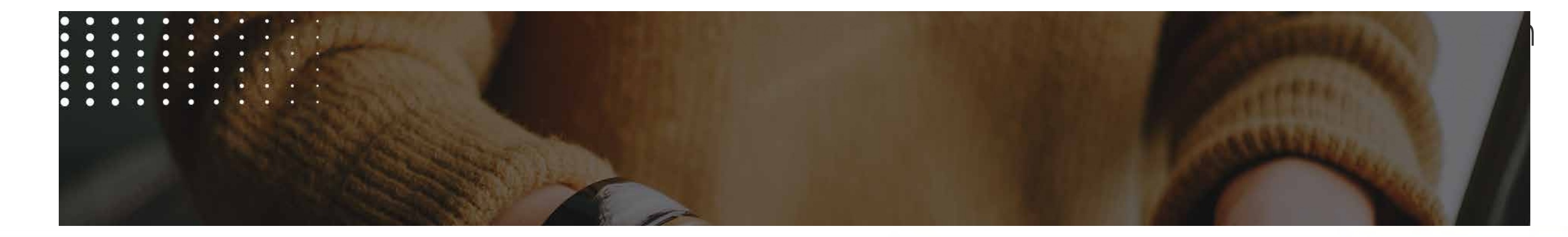

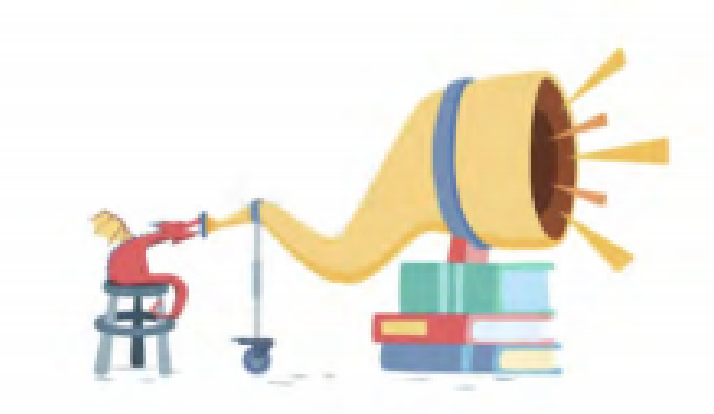

Dê voz a todos os alunos.

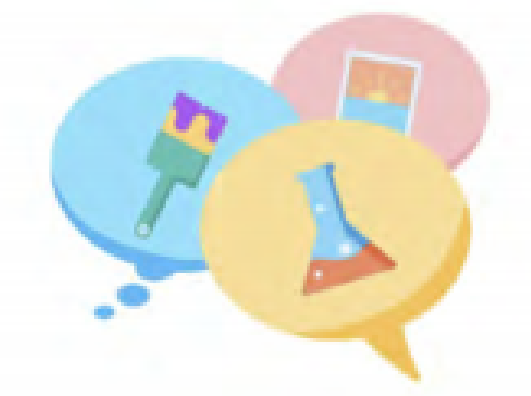

Converse e planeje com educadores perto e longe de você.

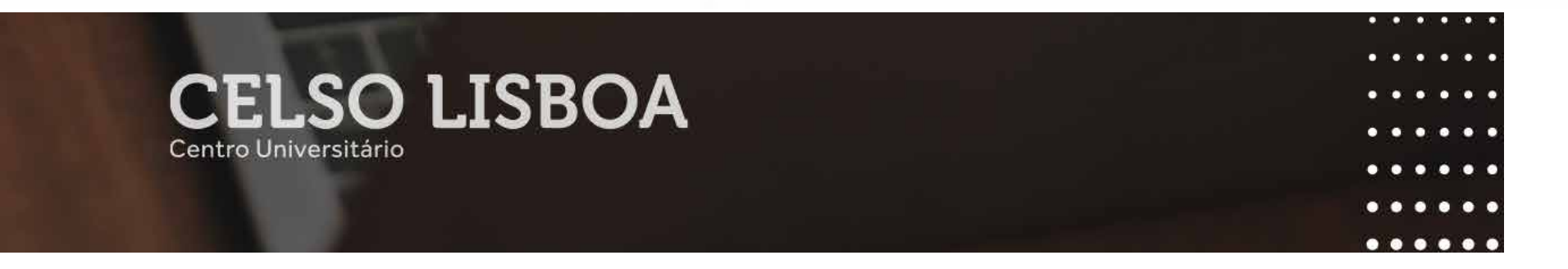

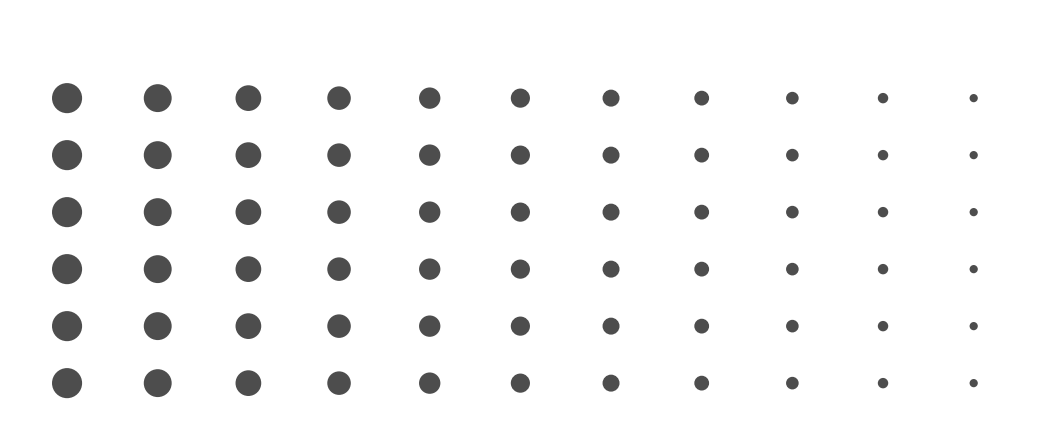

### Viva uma aprendizagem que conecta!

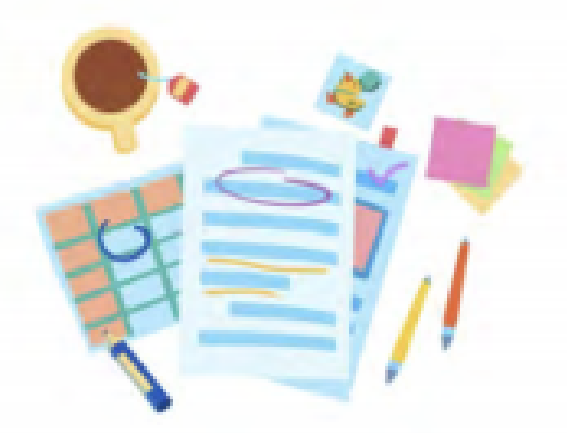

Comentários que fazem a diferença e poupam tempo.

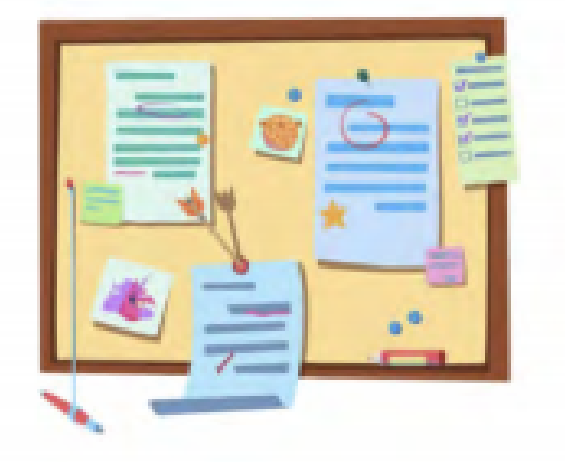

O material de estudo de que você precisa, sempre que precisar.

### • • •

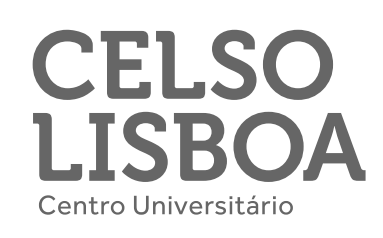

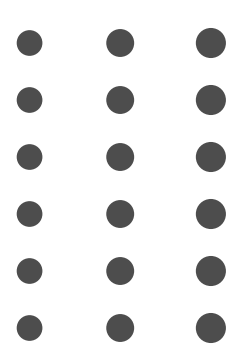